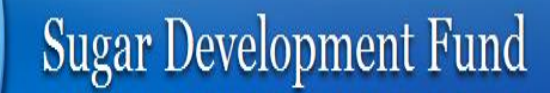

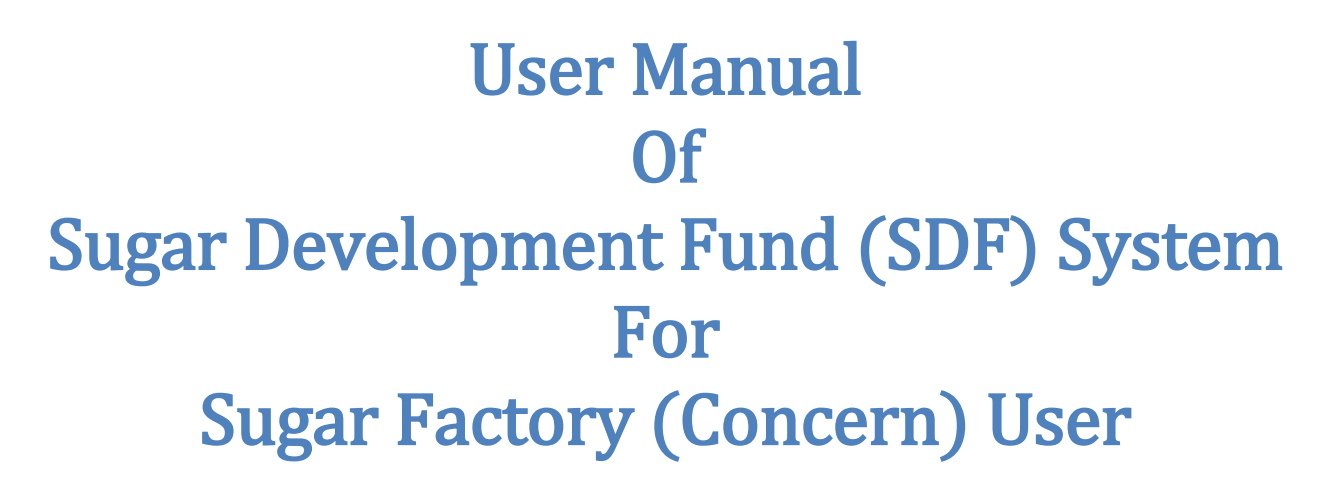

Loan Application Submission and Approval

This manual is for sugar factory user. The SDF system can be found at:-

http://sdfportal.in

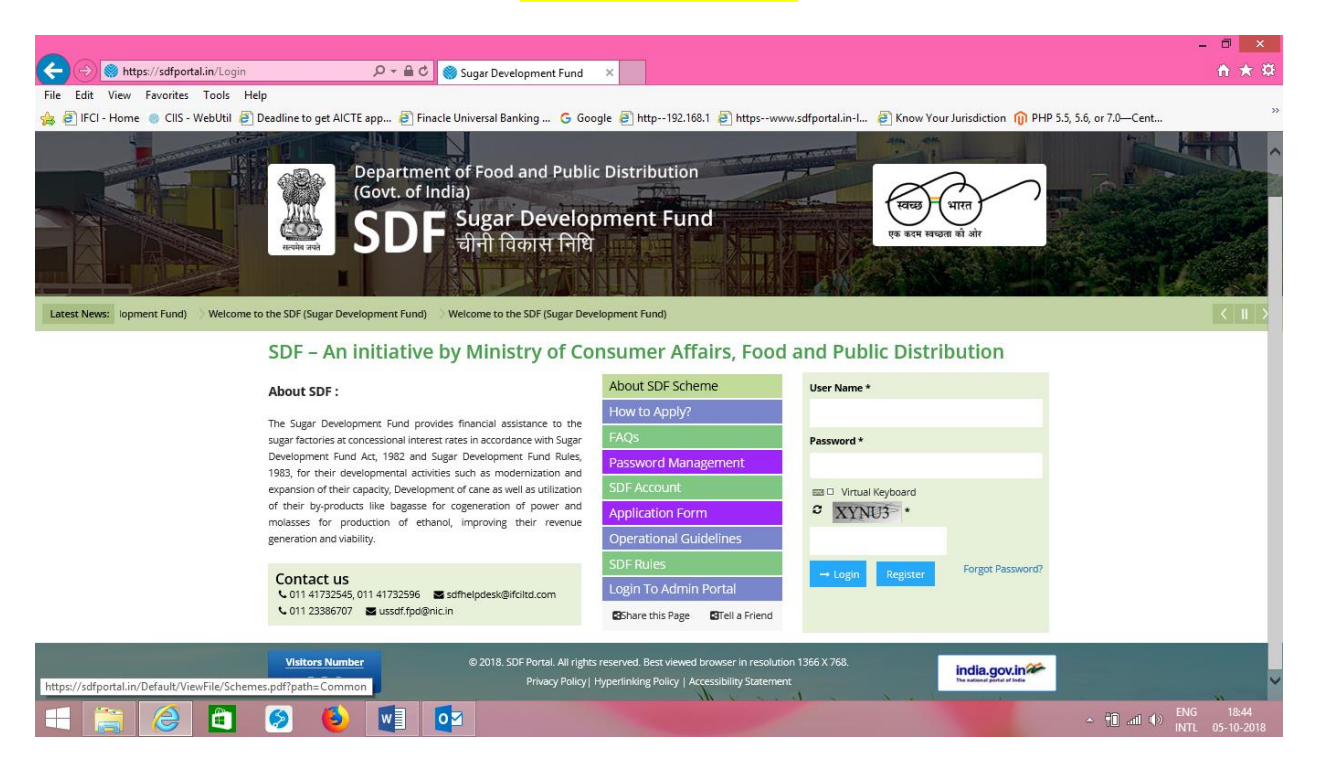

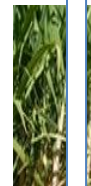

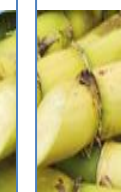

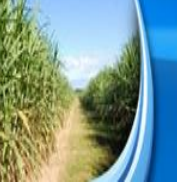

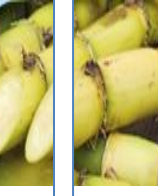

## **Document Control**

| Project Title    | Sugar Development fund (SDF)     |
|------------------|----------------------------------|
| Document Name    | User Manual                      |
| User of Document | SDF Sugar Factory (Concern) User |
| Version          | 0.3                              |

## Contents

| *   | Purpo                                    | ose of the Document                                        |  |  |  |  |  |
|-----|------------------------------------------|------------------------------------------------------------|--|--|--|--|--|
| *   | Sugar Development Fund 4                 |                                                            |  |  |  |  |  |
| *   | Pre-requisites for opening the Websites4 |                                                            |  |  |  |  |  |
| 1.  | Regis                                    | tration5                                                   |  |  |  |  |  |
| 2.  | Login                                    |                                                            |  |  |  |  |  |
| 3.  | Chan                                     | ge Password10                                              |  |  |  |  |  |
| 4.  | Forge                                    | t Password 11                                              |  |  |  |  |  |
| 5.  | Unit/                                    | Factory13                                                  |  |  |  |  |  |
| 5   | 5.1. A                                   | Add Unit/Factory13                                         |  |  |  |  |  |
| 5   | 5.2. S                                   | earch and View Unit / Factory Details16                    |  |  |  |  |  |
| 5   | 5.3. E                                   | dit Unit / Factory 17                                      |  |  |  |  |  |
| 6.  | New                                      | Application 19                                             |  |  |  |  |  |
| 6   | 5.1. A                                   | Add New Application                                        |  |  |  |  |  |
| 6   | 5.2 Fil                                  | I Application Part 1 20                                    |  |  |  |  |  |
| 6   | 5.3 Sea                                  | arch and View Application Part 1 Details 22                |  |  |  |  |  |
| 7.  | My A                                     | pplication                                                 |  |  |  |  |  |
| 7   | '.1. F                                   | ill Application Part 2 24                                  |  |  |  |  |  |
| 7   | 7.2. S                                   | earch and View Application Part 2 details 30               |  |  |  |  |  |
| 7   | 7.3. F                                   | Print Application Part I & Part II                         |  |  |  |  |  |
| 7   | 7.4. F                                   | Process for Filing Applications for Other facilities       |  |  |  |  |  |
| 8.  | Admi                                     | n Approval                                                 |  |  |  |  |  |
| 8   | 8.1. S                                   | earch and View Admin Approval Details 32                   |  |  |  |  |  |
| 9.  | TPA                                      |                                                            |  |  |  |  |  |
| g   | ).1. S                                   | earch and View TPA Details                                 |  |  |  |  |  |
| 10. | FAG                                      | CR                                                         |  |  |  |  |  |
| 1   | .0.1.                                    | Add FACR                                                   |  |  |  |  |  |
| 1   | .0.2.                                    | Search and View FACR Details                               |  |  |  |  |  |
| 11. | Sec                                      | curity Form                                                |  |  |  |  |  |
|     | 2                                        | User Manual Of SDF System for Sugar Factory (Concern) User |  |  |  |  |  |

| 11.1.   | Add Security Form                                   | 39 |
|---------|-----------------------------------------------------|----|
| 11.2.   | Search and View Security Form Details               | 40 |
| 12. Dis | bursement Application                               | 42 |
| 12.1.   | Add Disbursement Application Request                | 42 |
| 12.2.   | Search and View Disbursement Application            | 43 |
| 13. Dis | bursement Recommendation                            | 45 |
| 13.1.   | Search and View Disbursement Recommendation Details | 45 |
| 14. Use | er Settings                                         | 47 |
| 14.1.   | My Profile                                          | 47 |
| 14.2.   | Change Password                                     | 48 |
| 14.3.   | Logout                                              | 48 |

## Purpose of the Document

The purpose of this document is to describe the functionality and give assistance to the sugar factory user of the SDF system. This user manual has been developed to help better understand the usability and feature that apply to the system by providing user with a simple, easy-to-use reference that will help them navigate the critical Areas. This manual intended to make the module more accessible and their associated sub modules more understandable to the sugar factory user of the system.

## Sugar Development Fund

#### Nodal Agency for Monitoring of SUGAR DEVELOPMENT FUND (SDF) loans

The Sugar Development Fund was instituted by the Govt of India (GoI) in 1982 with the objective of rendering financial assistance through loans at concessional rates for rehabilitation and modernization of sugar factories as well as for sugarcane development. The scope has subsequently been enlarged to cover projects involving bagasse based co-generation of power and production of Anhydrous alcohol or ethanol from molasses undertaken by Sugar Units.

IFCI has been the Nodal Agency for monitoring of SUGAR DEVELOPMENT FUND (SDF) loans for projects related to modernization and expansion, co-generation of power and production of alcohol/ethanol in the private sector.

As a nodal agency, IFCI undertakes loan documentation, creation of security, recommendations to GoI for disbursement of funds, monitoring the progress of projects during implementation and operations, recovery of SDF dues and furnishing clarifications to queries of SDF.

In line with its mandate for industrial development, IFCI in its role as the nodal agency for SDF has till date, facilitated sanction of SDF loans to 497 accounts for an aggregate sanctioned amount of 4329.62 crore and disbursed amount of `3753.69 crore.

## Pre-requisites for opening the Websites

- 1. OS Compatibility :- Windows Server
- 2. Browser compatibility: The SDF System will be compatible with Internet Explorer 10+ and latest version of Google Chrome & Mozilla Firefox
- 3. Minimum System Requirements :-
  - SDF System will be accessed through a Browser Interface
  - The system would be best viewed using 1024\*768 pixel resolution setting

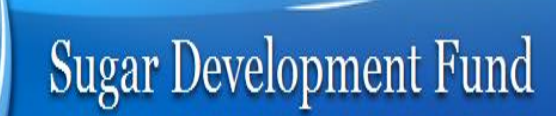

## 1. Registration

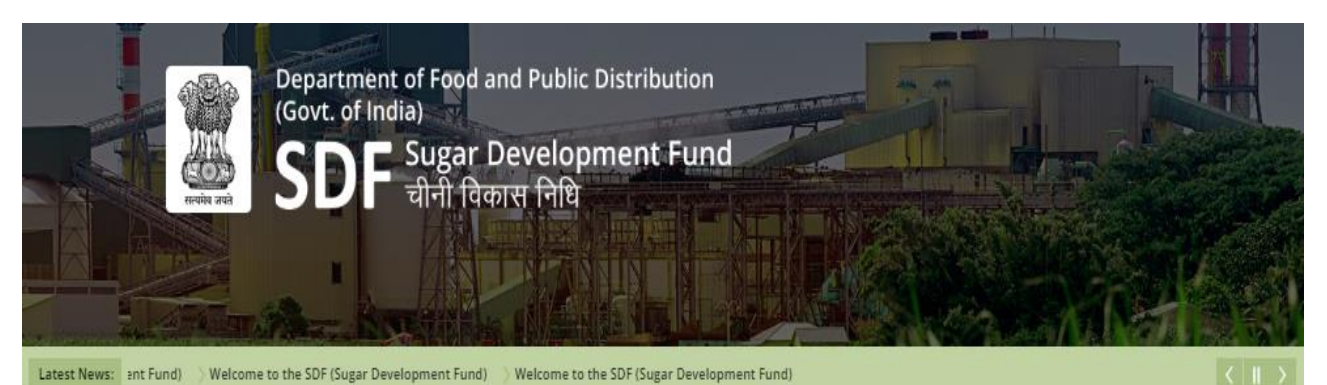

#### SDF - An initiative by Ministry of Consumer Affairs, Food and Public Distribution

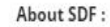

Contact us

**Visitors Number** 

508

€ 011 23386707 📓 ussdf.fpd@nic.in

The Sugar Development Fund provides financial assistance to the sugar factories at concessional interest rates in accordance with Sugar Development Fund Act, 1982 and Sugar Development Fund Rules, 1983, for their developmental activities such as modernization and expansion of their capacity, Development of cane as well as utilization of their by-products like bagasse for cogeneration of power and molasses for production of ethanol, improving their revenue generation and viability.

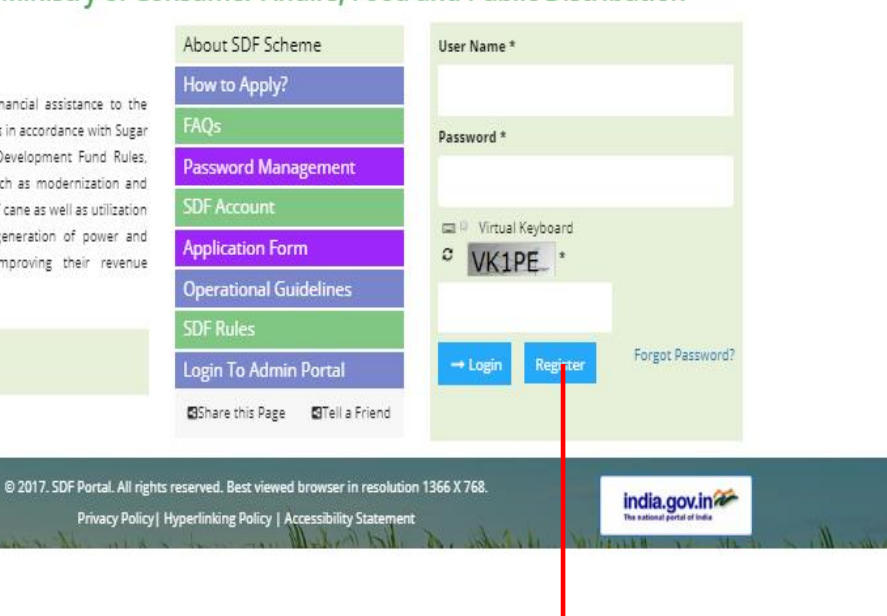

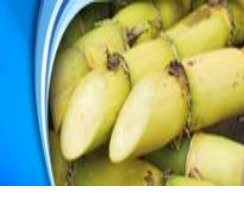

|                                   | Regis                                                             | stration              |                                                                   |
|-----------------------------------|-------------------------------------------------------------------|-----------------------|-------------------------------------------------------------------|
| Concern Details                   | Choose type either Co-<br>operative, Private or Public            | Choose S<br>either    | DF Nodal Agency ** Indicates Mandatory Field                      |
| Concern Name *                    |                                                                   | Code                  | Auto Generated                                                    |
| CIN No *                          |                                                                   | Registration Date *   |                                                                   |
| Type *                            | Select Type                                                       | SDF Nodal Agency *    | Select SDF Nodal Agency                                           |
| Contact No. *                     |                                                                   | Email ID *            |                                                                   |
| FAX                               |                                                                   | Landline Number       |                                                                   |
| Concern PAN Number *              | Upload files                                                      | TIN Number *          |                                                                   |
| Certification Of<br>Incorporation | Upload<br>File Types : pdf, doc, docx, x/s, x/ax (Max Size 10 MB) | Board Resolution      | Upload<br>File Types : pdf, doc, docx, xls, xlsx (Max Size 10 MB) |
| Registered Contact D              | Details                                                           |                       |                                                                   |
| Address *                         |                                                                   | State *               | Select State *                                                    |
|                                   |                                                                   | District *            | Select District                                                   |
| Pin Code *                        |                                                                   |                       |                                                                   |
| Correspondence Con                | tact Details [ 🦳 Same as Registered Address ]                     |                       |                                                                   |
| Address *                         |                                                                   | State *               | Select State                                                      |
|                                   |                                                                   | District *            | Select District                                                   |
| Pin Code *                        |                                                                   |                       |                                                                   |
| Contact Person Detail             | ils                                                               |                       |                                                                   |
| Name *                            |                                                                   | Preferred User Name * |                                                                   |
| Email ID *                        |                                                                   | Mobile No. *          |                                                                   |
| Gender                            | Select Gender                                                     | Landline Number       |                                                                   |
| Photograph                        | Upload Photograph                                                 | Adhar Number *        |                                                                   |
| Captcha *                         | 38KK4                                                             |                       |                                                                   |
|                                   | Click to save details Save                                        | Cancel                | to cancel                                                         |
|                                   | Screen 1: Reg                                                     | vistration page       | 6                                                                 |

\*

| Referer | nce to screen 1                                                               |  |  |  |
|---------|-------------------------------------------------------------------------------|--|--|--|
| Step 1  | Enter <u>http://sdfportal.in</u> URL in the address bar of browser            |  |  |  |
| Step 2  | Click on <b>Register</b> to view registration form                            |  |  |  |
| Stop 2  | Enter Concern Details like Concern Name, CIN No, Registration Date, Contact   |  |  |  |
| Step 5  | No., Email ID, FAX, Landline Number, Concern PAN Number, TIN Number,          |  |  |  |
| Stop /  | <b>Optional :-</b> Upload Certification Of Incorporation and Board Resolution |  |  |  |
| Step 4  | document                                                                      |  |  |  |
| Step 5  | Enter Registered Contact Details like Address, State, District and Pin Code   |  |  |  |
| Stop 6  | Enter Correspondence Contact Details like Address, State, District and Pin    |  |  |  |
| Step 0  | Code                                                                          |  |  |  |
| Stop 7  | Enter Contact Person Details like Name, Preferred User Name, Email ID,        |  |  |  |
| Step 7  | Mobile No., Gender, Landline Number, Aadhar Number                            |  |  |  |
| Step 8  | Upload Photograph                                                             |  |  |  |
| Step 9  | Enter Captcha and Click on <i>Save</i> to register                            |  |  |  |
| Referer | nce to screen 2                                                               |  |  |  |
| Result  | ult Applicant registered successfully                                         |  |  |  |
| Referer | Reference to screen 3                                                         |  |  |  |
| Result  | UserId and Password has been received successfully                            |  |  |  |

About IFCI | How to Apply | Register

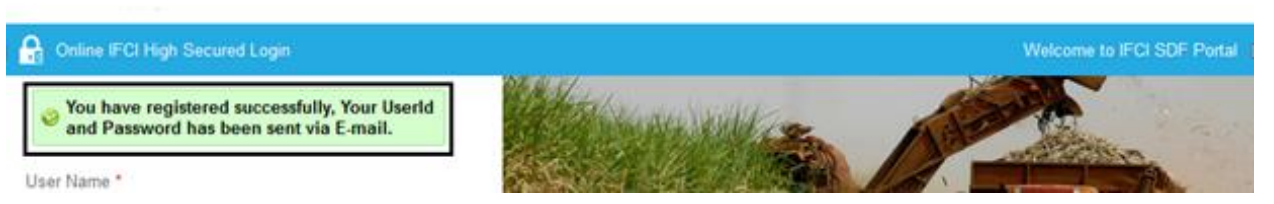

Screen 2: Applicant Registered successfully

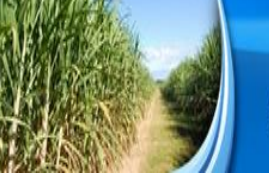

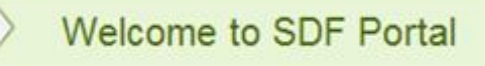

#### Dear test,

Congratulations! You have been registered successfully on SDF Portal !!

 Please click on below link to connect to SDF portal. <u>Click here</u>

Please make a note of it and use it next time you log in. Thank you for registering on SDF portal.

Best regards, Sugar Development Fund Team

Note: This is a system generated e-mail, please do not reply to it.

**Screen 3: Login Credentials Email** 

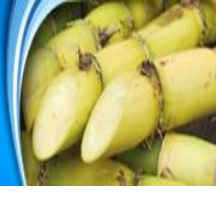

### 2. Login

## Note: - After successful registration, user name and password will be sent on registered email address. Use those login credentials.

#### SDF – An initiative by Ministry of Consumer Affairs, Food and Public Distribution

#### About SDF :

Contact us

€ 011 23386707 🛛 🖬 ussdf.fpd@nic.in

The Sugar Development Fund provides financial assistance to the sugar factories at concessional interest rates in accordance with Sugar Development Fund Act, 1982 and Sugar Development Fund Rules, 1983, for their developmental activities such as modernization and expansion of their capacity, Development of cane as well as utilization of their by-products like bagasse for cogeneration of power and molasses for production of ethanol, improving their revenue generation and viability.

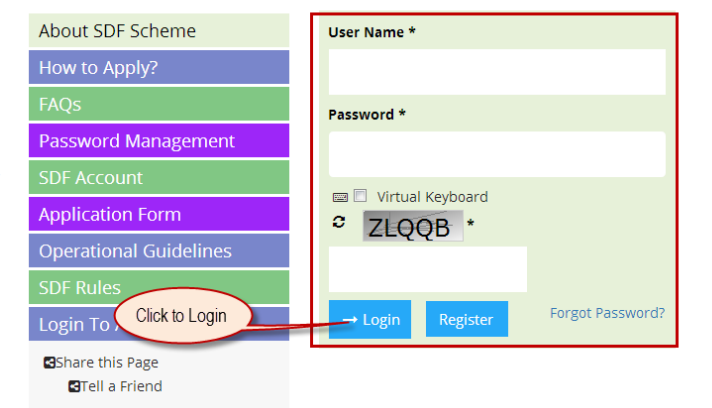

#### Screen 4: Login Screen

| Reference | Reference to screen 4                                                     |  |
|-----------|---------------------------------------------------------------------------|--|
| Step 1    | Enter Login URL <u>http://sdfportal.in</u> in the address bar of browser  |  |
| Step 2    | Enter User Name & Password                                                |  |
| Step 3    | Enter Captcha                                                             |  |
| Step 4    | Click on the <i>Login</i> to access the dashboard                         |  |
| Result    | After successful Login user will be able to access concern user dashboard |  |

## 3. Change Password

#### Note: - After Login User have to compulsory change password

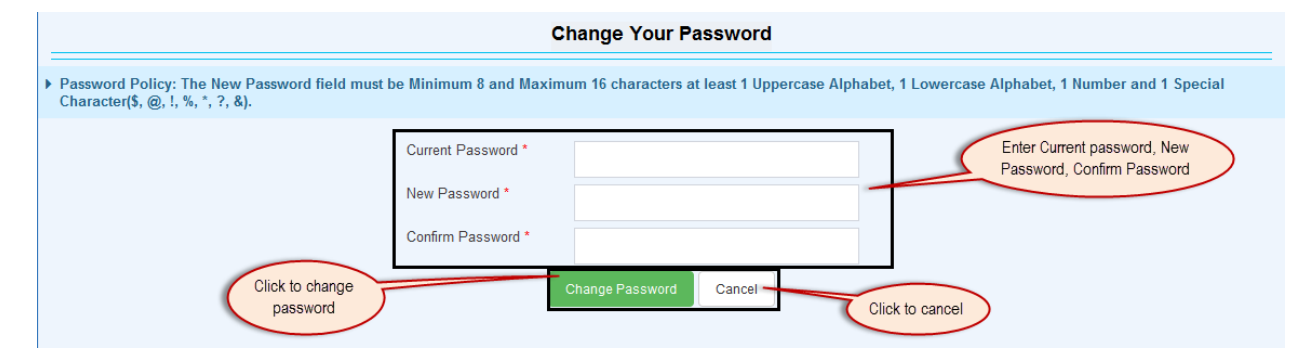

#### Screen 5: Change Password

| Reference to screen 5 |                                                             |  |  |  |
|-----------------------|-------------------------------------------------------------|--|--|--|
| Step 1                | 1 Enter Current Password, New Password and Confirm Password |  |  |  |
| Step 2                | Click on Change password button to change password          |  |  |  |
| Reference to screen 6 |                                                             |  |  |  |
| Result                | Password changed successfully                               |  |  |  |

### **Change Password**

Password changed successfully.

Screen 6: Password changed successfully

## 4. Forget Password

#### SDF – An initiative by Ministry of Consumer Affairs, Food and Public Distribution

#### About SDF :

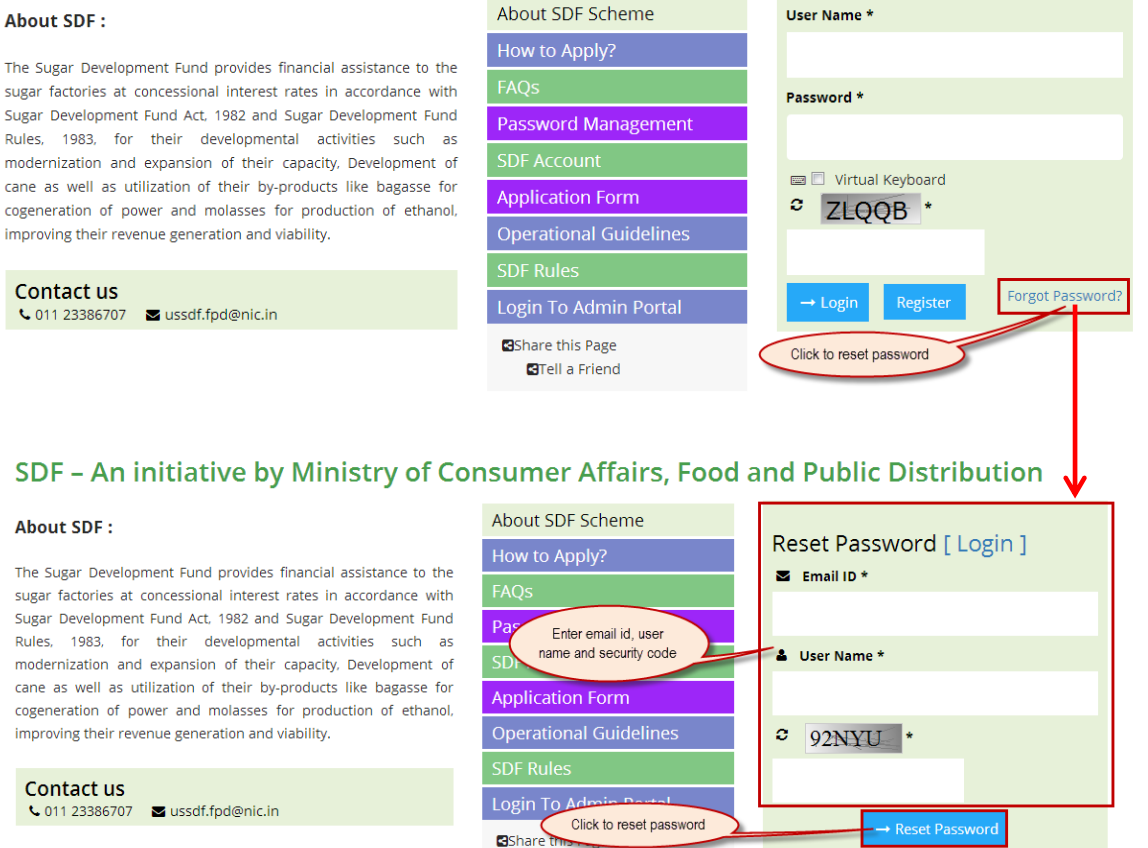

#### Screen 7: Forgot Password

Tell a Friend

| Reference to screen 7 |                                                  |  |  |  |
|-----------------------|--------------------------------------------------|--|--|--|
| Step 1                | Click on Forgot Password?                        |  |  |  |
| Step 2                | Enter registered Email ID and User Name          |  |  |  |
| Step 3                | Click on <b>Reset Password</b> to reset password |  |  |  |
| Reference to screen 8 |                                                  |  |  |  |
| Result                | Password reset successfully                      |  |  |  |
| Reference to screen 9 |                                                  |  |  |  |
| Result                | New password has been received successfully      |  |  |  |

About IFCI | How to Apply | Register

| Online IFCI High Secured Login                                                  | Welcome to IFCI SDF Portal       |
|---------------------------------------------------------------------------------|----------------------------------|
| Password request successfully sent. Check<br>your email to verify your request. | Marine Marine Contraction        |
| User Name *                                                                     |                                  |
| Password *                                                                      |                                  |
| Login                                                                           |                                  |
| Forgot Password                                                                 | 2                                |
| Screer                                                                          | n 8: Password Reset Successfully |
|                                                                                 |                                  |
|                                                                                 |                                  |
|                                                                                 |                                  |

#### Dear Test,

New password request has been processed successfully for Sugar Development Fund Portal

Your new password is: b9bc6db9

Please make a note of it and use it next time you log in.

If you've received this mail in error, it's likely that another user entered your email address by mistake while trying to reset a password. If you didn't initiate the request, you don't need to take any further action and can safely disregard this email.

Best regards, Sugar Development Fund Team

Note: This is a system generated e-mail, please do not reply to it.

**Screen 9: New Password Request Email** 

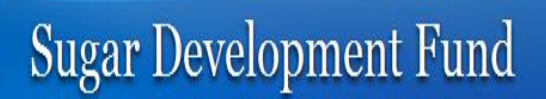

## 5. Unit/Factory

## 5.1. Add Unit/Factory

| Search Menu Q                          | _   | Unit/Factory List    |           |                   |       |       |                 |               |         |
|----------------------------------------|-----|----------------------|-----------|-------------------|-------|-------|-----------------|---------------|---------|
| Unit/Factory Master                    | Add | d +                  |           |                   |       |       |                 |               |         |
| My Applications >                      | Un  | it/Factory Name      | Unit/Fact | tory Code         | State |       |                 | Status<br>All |         |
| Admin Approval                         | -   | No Unit/Factory Name |           | Unit/Factory Code |       | State | District        | Status        | Actions |
| Disbursement Applications              | 1   | Kachirayapalayam     |           | CON00273/UN001    |       | NA    | NA              | Active        | ٥       |
| Security Forms<br>Disbursement Recomme | T   |                      |           |                   |       |       | «« First « Prev | 1 / 1 Next »  | Last »» |
| Loans                                  |     |                      |           |                   |       |       |                 |               |         |
|                                        | ↓   | ,                    |           |                   |       |       |                 |               |         |

|                                  |                                                 | Unit/Factory                                 |                                                         | Close 🗙 |
|----------------------------------|-------------------------------------------------|----------------------------------------------|---------------------------------------------------------|---------|
| Unit/Factory Name *              |                                                 | Unit/Factory Code                            | Auto Generated                                          |         |
| Do you have Pla                  | nt code                                         |                                              |                                                         |         |
| In case plant code is no         | t allotted, letter issued by Directorate of Sug | gar indicating that the sugar factory has be | een "taken on record" may be submitted                  |         |
| Plant code                       |                                                 | Letter issued by<br>Directorate of Sugar *   | Upload                                                  |         |
| <b>e</b>                         |                                                 | Directorate of ougai                         | File Types : pdf, doc, docx, xls, xlsx (Max Size 10 MB) |         |
| State *                          | Select State 🔻                                  | District *                                   | Select District 🔻                                       |         |
| Taluka *                         |                                                 | Address *                                    |                                                         |         |
| Village *                        |                                                 |                                              |                                                         |         |
| Pin Code *                       |                                                 | Sugar Factory Short<br>Name *                |                                                         |         |
| Status *                         | Select Status 🔻                                 | Activation Date                              |                                                         |         |
| Dealing RO for Nodal<br>Agency * | Select Dealing RO for Nodal Agency              |                                              |                                                         |         |
| Does Sugar Facto                 | ory have any Other Concern Unit                 |                                              |                                                         |         |
| Other Concern Unit detai         | ils                                             |                                              |                                                         |         |
| Is Available ?                   | Name & Address of sugar factory                 | Short Name                                   | Plant Code                                              |         |
|                                  |                                                 |                                              |                                                         |         |
|                                  |                                                 |                                              |                                                         |         |
|                                  |                                                 |                                              |                                                         |         |
|                                  |                                                 | Click to add more<br>unit factory            |                                                         |         |
|                                  |                                                 |                                              |                                                         |         |
|                                  | factory                                         | Save Add More Cancel                         | Click to cancel                                         |         |
|                                  |                                                 |                                              |                                                         |         |

#### Screen 10: Add Unit / Factory

| Reference to screen 10 |                                                       |  |  |
|------------------------|-------------------------------------------------------|--|--|
| Step 1                 | Click on Add button under Unit/ Factory Master menu   |  |  |
| Step 2                 | Enter unit/ factory name                              |  |  |
| Step 3                 | If Sugar Factory have plant code then tick            |  |  |
| Step 4                 | Upload Letter issued by Directorate of Sugar document |  |  |
| Step 5                 | Enter other required details                          |  |  |

| Step 6    | If sugar factory have other sister concern unit then tick                  |
|-----------|----------------------------------------------------------------------------|
|           | Is Sugar factory have                                                      |
|           | other sister concern unit<br>and enter required details                    |
| Step 7    | Select Dealing RO for Nodal Agency                                         |
| Stop 8    | In case, to add another sugar factory details click on Add More button and |
| Stepo     | entre all required details                                                 |
| Step 9    | Click on <i>Save</i> to add Unit / Factory                                 |
| Reference | ce to screen 11                                                            |
| Result    | Unit / Factory added successfully                                          |
|           |                                                                            |

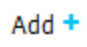

Sunit/Factory added successfully.

Screen 11: Unit / Factor added successfully

## 5.2. Search and View Unit / Factory Details

| Add +                                                | Add + Enter appropriate search filters |                   |             |                             |                            |         |
|------------------------------------------------------|----------------------------------------|-------------------|-------------|-----------------------------|----------------------------|---------|
| Unit/Factory Name Unit/Factory Code State Status All |                                        |                   |             |                             |                            |         |
| Sr No                                                | Unit/Factory Name                      | Unit/Factory Code | State       | District                    | Status                     | Actions |
| 1                                                    | Test                                   | CON00002/UN001    | Maharashtra | Lakshadweep                 | Active                     | •       |
|                                                      |                                        |                   |             | «« Click to<br>view details | Details<br>Edit<br>Disable | ]       |

### Screen 12: Search and View Unit / Factory details

| Reference to screen 12 |                                                                             |  |  |
|------------------------|-----------------------------------------------------------------------------|--|--|
| Stop 1                 | Search Unit / Factory details based on Unit/Factory Name, Unit/Factory Code |  |  |
| Step I                 | and State search filters                                                    |  |  |
| Step 2                 | Click on <i>Details</i> button under symbol to view Unit / Factory details  |  |  |
| Reference to screen 13 |                                                                             |  |  |
| Result                 | Unit / Factory details searched and viewed successfully                     |  |  |

| Unit/Factory Details Master |                                                |                                               |                                      |  |  |
|-----------------------------|------------------------------------------------|-----------------------------------------------|--------------------------------------|--|--|
| Details 🗙 Edit 🖋 Disa       | ble Ø                                          |                                               |                                      |  |  |
| Unit/Factory Name           | Test                                           | Unit/Factory Code                             | CON00002/UN001                       |  |  |
| Do you have Plan            | nt code                                        |                                               |                                      |  |  |
| In case plant code is no    | t allotted, letter issued by Directorate of Su | gar indicating that the sugar factory has bee | n "taken on record" may be submitted |  |  |
| Plant code                  |                                                | Letter issued by<br>Directorate of Sugar      | View                                 |  |  |
| State                       | Maharashtra                                    | District                                      | Lakshadweep                          |  |  |
| Taluka                      | Nashik                                         | Address                                       | Nashik                               |  |  |
| Village                     | Nashik                                         |                                               |                                      |  |  |
| Pin Code                    | 423502                                         | Sugar Factory Short<br>Name                   | SUGAR                                |  |  |
| Status                      | Active                                         | Activation Date                               | 03/12/2016                           |  |  |
| Regional Office             | Mumbai                                         |                                               |                                      |  |  |

### Screen 13: Unit / Factory details

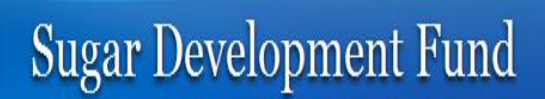

## 5.3. Edit Unit / Factory

|                     |                                     |                             |                       | Unit/Fac            | tory         | List               |           |                                   |                 |         |
|---------------------|-------------------------------------|-----------------------------|-----------------------|---------------------|--------------|--------------------|-----------|-----------------------------------|-----------------|---------|
| Add +               |                                     |                             |                       |                     |              |                    |           |                                   |                 |         |
| Unit/Fa             | ctory Name                          |                             | Unit/Factory Code     |                     |              | State              |           |                                   | Status          |         |
|                     |                                     |                             |                       |                     |              |                    |           |                                   | All             |         |
| Sr No               | Un                                  | it/Factory Name             | Unit/F                | actory Code         |              | State              |           | District                          | Status          | Actions |
| 1                   | Test                                |                             | CON00002/UN001        |                     | 1            | Vaharashtra        |           | Lakshadweep                       | Active          | \$      |
|                     |                                     |                             |                       |                     |              |                    | (         | Click to Edit Unit /              | 1<br>Edit       |         |
|                     |                                     |                             |                       |                     |              |                    |           | 1 dolory                          | Di: able        |         |
|                     |                                     |                             |                       |                     |              |                    |           |                                   |                 |         |
|                     |                                     |                             |                       | Edit Unit/Fa        | actory       | 1                  |           |                                   | <b>↓</b>        | Close 🗙 |
| Details 🗙           | Edit 🖋 Dis                          | sable Ø                     |                       |                     |              |                    |           |                                   |                 |         |
| Unit/Fa             | ctory Name *                        | Test                        |                       |                     | Unit/F       | actory Code        | CONO      | 0002/UN001                        |                 |         |
|                     | Do you have P                       | lant code                   |                       |                     |              |                    |           |                                   |                 |         |
| In case             | plant code is n                     | not allotted, letter issued | by Directorate of Sug | gar indicating that | the su       | gar factory has be | en "take  | en on record" may be              | submitted       |         |
| Plant c             | ode                                 |                             | -                     |                     | Letter       | issued by          | View [    | Remove                            |                 |         |
|                     |                                     |                             |                       |                     | Direct       | orate of Sugar *   | File Type | es : pdf, doc, docx, xls, xlsx (l | Max Size 10 MB) |         |
| State *             |                                     | Maharashtra                 | •                     |                     | Distri       | et *               | Laksh     | adweep                            | Ŧ               |         |
| Taluka '            | *                                   | Nashik                      |                       |                     | Addre        | SS *               | Nashik    | (                                 |                 |         |
| Village             | *                                   | Nashik                      |                       |                     |              |                    |           |                                   |                 |         |
| Pin Coo             | de *                                | 423502                      |                       |                     | Suga<br>Name | Factory Short      | SUGA      | R                                 |                 |         |
| Status              | *                                   | Active                      | Ŧ                     |                     | Activa       | ation Date         | 03/12/    | 2016 00:00:00                     |                 |         |
| ls Suga<br>other si | r factory have<br>ster concern unit |                             |                       |                     |              |                    |           |                                   |                 |         |
| Sugar               | factory Other Si                    | ster Concern Units          |                       |                     |              |                    |           |                                   |                 |         |
| Is Av               | /ailable ?                          | Name & Address of           | sugar factory         |                     | Sho          | ort Name           |           |                                   | Plant Code      |         |
|                     |                                     |                             |                       |                     |              |                    |           |                                   |                 |         |
|                     |                                     |                             |                       |                     |              |                    |           |                                   |                 |         |
|                     |                                     |                             |                       |                     |              |                    |           |                                   |                 |         |
|                     |                                     |                             |                       |                     |              |                    |           |                                   |                 |         |
|                     |                                     |                             |                       |                     |              |                    |           |                                   |                 |         |
| Degia               | al Office *                         |                             |                       |                     |              |                    |           |                                   |                 |         |
| regiona             | ai Unice "                          | Mumbai                      | to save changes       |                     |              | Clie               | ck to can | cel                               |                 |         |
|                     |                                     |                             |                       | Save                | Can          | cel                |           |                                   |                 |         |

#### Screen 14: Edit Unit / Factory Details

| Reference              | Reference to screen 14                                |  |  |
|------------------------|-------------------------------------------------------|--|--|
| Step 1                 | Click on <i>Edit</i> button under symbol              |  |  |
| Step 2                 | Edit details and click on Save button to Save changes |  |  |
| Reference to screen 15 |                                                       |  |  |
| Result                 | Unit / Factory details modified successfully          |  |  |

| Add +                                |
|--------------------------------------|
| Sunit/Factory modified successfully. |

Screen 15: Unit / Factory Modified Successfully

### 6. New Application

Note: -

- Application form is different for the different facilities; it will display according to the facility selected.
- **\*** Here all screen related to Cane Development facility are shown.

### 6.1. Add New Application

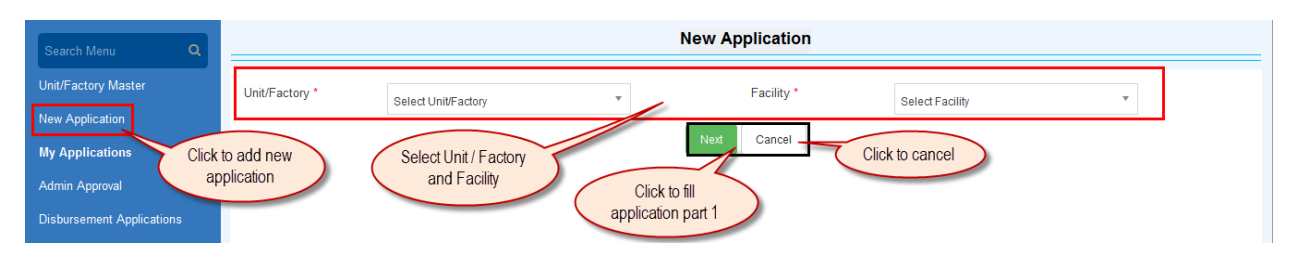

#### Screen 16: Add New Application

| Reference to screen 16 |                                                      |  |  |
|------------------------|------------------------------------------------------|--|--|
| Step 1                 | Click on New Application menu to add new application |  |  |
| Step 2                 | Select Unit/ Factory and Facility                    |  |  |
| Step 3                 | Click on Next to fill application part 1             |  |  |
| Reference to screen 17 |                                                      |  |  |
| Result                 | Application part 1 form will appear                  |  |  |

|                            | Application                                             | n For Cane Development – Part I          |                                                         | Close 🗙              |
|----------------------------|---------------------------------------------------------|------------------------------------------|---------------------------------------------------------|----------------------|
|                            |                                                         |                                          | ** Indic                                                | ates Mandatory Field |
| Concern Name               | Test                                                    | Designation                              |                                                         |                      |
| Contact No.                | 9955663355                                              | Email ID                                 | vrushali.kadam@esds.co.in                               |                      |
| Approval Letter from State | Upload                                                  | Date of Approval                         |                                                         |                      |
| Government                 | File Types : pdf, doc, docx, xls, xlsx (Max Size 10 MB) | Document                                 |                                                         |                      |
| Plant code                 |                                                         | Letter issued by<br>Directorate of Sugar | View                                                    |                      |
| Sugar Factory Short        | SUGAR                                                   | Existing Crushing                        | e.g. 222                                                |                      |
| Name                       |                                                         | TCD] *                                   |                                                         |                      |
| Expansion In Crushing      | ⊚Yes ⊚No                                                | Annual requirement of                    | e.g. 222                                                |                      |
| [In TCD]                   |                                                         | capacity (lakh MTs)                      |                                                         |                      |
| Date of commencement       |                                                         | Expected Benefits after                  | Upload                                                  |                      |
| or ougar manufacturing     |                                                         | project. *                               | File Types : pdf, doc, docx, xls, xlsx (Max Size 10 MB) |                      |

#### Screen 17: Application Part 1 From

## 6.2 Fill Application Part 1

| Application For Cane Development – Part I                    |                                                                                   |                                                |                          |                                                            |                                |
|--------------------------------------------------------------|-----------------------------------------------------------------------------------|------------------------------------------------|--------------------------|------------------------------------------------------------|--------------------------------|
|                                                              |                                                                                   |                                                |                          | ** Indic                                                   | ates Mandatory Field           |
| Concern Name                                                 | Test                                                                              | Designation                                    |                          |                                                            |                                |
| Contact No.                                                  | 9955663355                                                                        | Email ID                                       | vrushali.kadam@          | esds.co.in                                                 |                                |
| Approval Letter from State<br>Government *                   | <u>Upload</u>                                                                     | Date of Approval<br>Document *                 |                          |                                                            |                                |
| Plant code                                                   | File Types : pdf, doc, docx, xls, xlsx (Max Size 10 MB)                           | Letter issued by                               | View                     |                                                            |                                |
| Sugar Factory Short                                          |                                                                                   | Directorate of Sugar                           | <u></u>                  |                                                            |                                |
| Name                                                         | SUGAR                                                                             | capacity of sugar plant [In<br>TCD] *          |                          | e.g. 222                                                   |                                |
| Expansion In Crushing<br>Capacity of Sugar Plant             | ©Yes ⊚No                                                                          | Annual requirement of<br>cane for expanded     |                          | e.g. 222                                                   |                                |
| In ICD]<br>Date of commencement                              |                                                                                   | capacity (lakh Mis)<br>Expected Benefits after | Upload                   |                                                            |                                |
| of Sugar Manufacturing *                                     |                                                                                   | implementation of the<br>project. *            | File Types : pdf, doc, d | locx, xls, xlsx (Max Size 10 MB)                           |                                |
| Copy of I.E.M for sugar                                      | Upload                                                                            | Scheme Project                                 | Upload                   |                                                            |                                |
| plant                                                        | File Types : pdf, doc, docx, xls, xlsx (Max Size 10 MB)                           | Document                                       | File Types : pdf, doc, d | locx, xls, xlsx (Max Size 10 MB)                           |                                |
|                                                              | Means Of F                                                                        | inance Of The Project                          |                          |                                                            |                                |
|                                                              |                                                                                   | Amount                                         |                          | Percentag                                                  | e                              |
| a.                                                           | Promoters contribution                                                            | *                                              | e.g. 99.99               | *                                                          | e.g. 222                       |
| b.                                                           | SDF Loan Required                                                                 |                                                | e.g. 99.99               |                                                            | e.g. 222                       |
| Financial Assistanc                                          | e available from State Government / any other agency for the                      | *                                              | e g 99 99                | *                                                          | e g. 222                       |
| C.                                                           | same project                                                                      | *                                              | c.g. 55.55               | *                                                          | 0.g. 222                       |
|                                                              | Total                                                                             |                                                |                          |                                                            |                                |
| Value                                                        | As On Date                                                                        | Source Of                                      | i Value                  | Attach calcula                                             | ition sheet                    |
| Mention average DSCR of                                      | the factory (Sugar+Power+Distillery) & Attach calculation she                     | eet                                            |                          |                                                            |                                |
| *                                                            | e.g. 222                                                                          | *                                              |                          | Upload Calculation She                                     | et<br>xlsx (Max Size 10 MB)*   |
| Mention average DSCR of                                      | the company/society as a whole & Attach calculation sheet                         |                                                |                          |                                                            |                                |
|                                                              | e.g. 222                                                                          |                                                |                          | Upload Calculation She                                     | et                             |
| *                                                            | *                                                                                 | *                                              |                          | File Types : pdf, doc, docx, xls                           | , xlsx (Max Size 10 MB)*       |
| Mention IRR of the project                                   | & Attach calculation sheet                                                        |                                                |                          |                                                            |                                |
| *                                                            | e.g. 222                                                                          |                                                |                          | Upload Calculation She<br>File Types : pdf, doc, docx, xls | et<br>, xlsx (Max Size 10 MB)* |
| Mention FACR of the facto                                    | bry (Sugar+Power+Ethanol) based on latest balance sheet & A                       | Attach calculation sheet                       |                          |                                                            |                                |
|                                                              | e.g. 222                                                                          |                                                |                          | Upload Calculation She                                     | <u>et</u>                      |
| Mention FACE of company                                      | /*                                                                                | calculation sheet separately                   |                          | File Types : pdf, doc, docx, xls                           | , xlax (Max Size 10 MB)*       |
| Mention PACIC or company                                     |                                                                                   | calculation sheet separately                   |                          | Unload Calculation She                                     | ot                             |
| *                                                            | *                                                                                 | *                                              |                          | File Types : pdf, doc, docx, xls                           | , xlsx (Max Size 10 MB)*       |
| Upload duly filled Form-III<br>alongwith its Annexures.<br>* | Upload<br>File Types : pdf, doc, docx, xls, xlsx (Max Size 10 MB)<br>Form III PDF | Required Loan Amount<br>[In Lakh] *            | Click                    | e.g. 99.99                                                 |                                |
| ар                                                           | Click to save<br>plication as a draft                                             | Save & Submit                                  | app                      | lication                                                   |                                |

#### Screen 18: Fill Application Part 1

| Reference | ce to screen 18                                                              |  |  |  |  |
|-----------|------------------------------------------------------------------------------|--|--|--|--|
| Step 1    | Select Date of Approval Document and Enter Existing Crushing capacity of     |  |  |  |  |
|           | sugar plant [In TCD]                                                         |  |  |  |  |
| Stop 2    | Choose Expansion In Crushing Capacity of Sugar Plant [In TCD] either Yes or  |  |  |  |  |
| Step 2    | No                                                                           |  |  |  |  |
| Stop 2    | Enter Annual requirement of cane for expanded capacity (lakh MTs) and        |  |  |  |  |
| Step 5    | choose Date of commencement of Sugar Manufacturing                           |  |  |  |  |
|           | Upload documents for Expected Benefits after implementation of the           |  |  |  |  |
| Step 4    | project,                                                                     |  |  |  |  |
|           | Copy of I.E.M for sugar plant and Scheme Project Document                    |  |  |  |  |
|           | Under Means of Finance of the Project information Enter Amount and           |  |  |  |  |
| Stop E    | Percentage for Promoters contribution, SDF Loan Required, Financial          |  |  |  |  |
| Step 5    | Assistance available from State Government / any other agency for the        |  |  |  |  |
|           | same project information parameters                                          |  |  |  |  |
| Step 6    | Upload all required Calculation Sheets                                       |  |  |  |  |
| Stop 7    | Upload duly filled Form-III along with its Annexures and Enter Required Loan |  |  |  |  |
| Step 7    | Amount [In Lakh]                                                             |  |  |  |  |
| Step 8    | Click on Save as Draft to save application as a draft                        |  |  |  |  |
| Step 9    | 9 Click on <i>Save &amp; Submit</i> to submit form                           |  |  |  |  |
| Reference | ce to screen 19                                                              |  |  |  |  |
| Result    | Application part 1 is submitted successfully                                 |  |  |  |  |

**New Application** 

Section for Cane Development (Part I: MD/1220160001) submitted successfully.

Screen 19: Application part 1 is submitted successfully

## 6.3 Search and View Application Part 1 Details

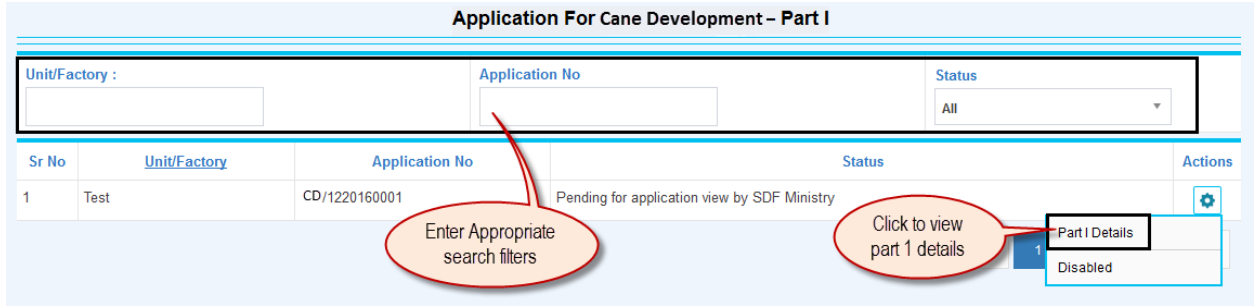

#### Screen 20: Search and View Application part 1 details

| Referen                | Reference to screen 20                                                                    |  |  |  |
|------------------------|-------------------------------------------------------------------------------------------|--|--|--|
| Step 1                 | Search Application part 1 details based on Unit/Factory and Application No search filters |  |  |  |
| Step 2                 | Click on <b>Part 1 Details</b> button under symbol to view application Part 1 details     |  |  |  |
| Reference to screen 21 |                                                                                           |  |  |  |
| Result                 | Application part 1 details searched and viewed successfully                               |  |  |  |

| Application Part I Details For Cane Development                                                                                                    |                                                                                                    |                                                                                                    |                                                                                                    |                                              |                                                                         |                                  |
|----------------------------------------------------------------------------------------------------|----------------------------------------------------------------------------------------------------|----------------------------------------------------------------------------------------------------|----------------------------------------------------------------------------------------------------|----------------------------------------------|-------------------------------------------------------------------------|----------------------------------|
| Part I Details 🔀 🛛 Disable 🥥                                                                                                    |                                                                                                    |                                                                                                    |                                                                                                    |                                              |                                                                         |                                  |
| Application No                                                                                                    | CD/1220160001                                                                                                    |                                                                                                    | Concern Name                                                                                                    | Test                                         |                                                                         |                                  |
| Unit/Factory Name                                                                                                    | Test                                                                                                    |                                                                                                    | Designation                                                                                                    |                                              |                                                                         |                                  |
| Contact No.                                                                                                    | 9955663355                                                                                                    |                                                                                                    | Email ID                                                                                                    | vrushali.kadam@                              | )esds.co.in                                                             |                                  |
| Approval Letter from State<br>Government                                                                                                    | View                                                                                                    |                                                                                                    | Date of Approval<br>Document                                                                                                    | 05/12/2016                                   |                                                                         |                                  |
| Plant code                                                                                                    |                                                                                                    |                                                                                                    | Letter issued by<br>Directorate of Sugar                                                                                                    | View                                         |                                                                         |                                  |
| Sugar Factory Short<br>Name                                                                                                    | SUGAR                                                                                                    |                                                                                                    | Existing Crushing<br>capacity of sugar plant [In<br>TCD]                                                                                                    |                                              | 222                                                                     |                                  |
| Expansion In Crushing<br>Capacity of Sugar Plant<br>[In TCD]                                                                                                    | Yes                                                                                                    |                                                                                                    | Annual requirement of<br>cane for expanded<br>capacity (lakh MTs)                                                                                                    |                                              | 222                                                                     |                                  |
| Date of commencement<br>of Sugar Manufacturing                                                                                                    | 05/12/2016                                                                                                    |                                                                                                    | Expected Benefits after<br>implementation of the<br>project.                                                                                                    | View                                         |                                                                         |                                  |
| Copy of I.E.M for sugar<br>plant                                                                                                    | View                                                                                                    |                                                                                                    | Scheme Project<br>Document                                                                                                    | View                                         |                                                                         |                                  |
|                                                                                                    |                                                                                                    | Mean                                                                                                    | s Of Finance Proposed                                                                                                    |                                              |                                                                         |                                  |
| Amount Percentage                                                                                                    |                                                                                                    |                                                                                                    |                                                                                                    |                                              |                                                                         |                                  |
|                                                                                                    |                                                                                                    |                                                                                                    | Amount                                                                                                    |                                              | Percentage                                                              |                                  |
| a.                                                                                                    | Factory's con                                                                                                    | tribution                                                                                                    | Amount                                                                                                    | 22.22                                        | Percentage                                                              | 22                               |
| a.<br>b.                                                                                                    | Factory's con<br>SDF Comp                                                                                                    | tribution<br>onent                                                                                                    | Amount                                                                                                    | 22.22<br>22.22                               | Percentage                                                              | 22                               |
| a.<br>b.<br>c. Financial Assistan                                                                                                    | Factory's con<br>SDF Comp<br>Icce available from Sta                                                                                                    | tribution<br>onent<br>te Government / any other agency                                                                                                    | Amount                                                                                                    | 22.22<br>22.22<br>22.22                      | Percentage                                                              | 22<br>22<br>22                   |
| a.<br>b.<br>c. Financial Assistan                                                                                                    | Factory's con<br>SDF Comp<br>Icce available from Sta<br>Total                                                                                                    | tribution<br>onent<br>te Government / any other agency                                                                                                    | Amount                                                                                                    | 22.22<br>22.22<br>22.22<br>66.66             | Percentage                                                              | 22<br>22<br>22<br>66             |
| a.<br>b.<br>c. Financial Assistan<br>Value                                                                                                    | Factory's con<br>SDF Comp<br>ice available from Sta<br>Total                                                                                                    | tribution<br>onent<br>te Government / any other agency<br>As On Date                                                                                                    | Amount                                                                                                    | 22.22 2<br>22.22 2<br>66.66 2<br>/alue       | Percentage                                                              | 22<br>22<br>22<br>66<br>on sheet |
| a.<br>b.<br>c. Financial Assistan<br>Value<br>Mention average DSCR of                                                                                                    | Factory's con<br>SDF Comp<br>ice available from Sta<br>Total<br>the factory (Sugar+F                                                                                                    | tribution<br>onent<br>te Government / any other agency<br>As On Date<br>Power+Distillery) & Attach calculation                                                                                                    | Amount                                                                                                    | 22.22 2<br>22.22 2<br>22.22 66.66 2<br>/alue | Percentage                                                              | 22<br>22<br>22<br>66             |
| a.<br>b.<br>c. Financial Assistan<br>Value<br>Mention average DSCR of                                                                                                    | Factory's con<br>SDF Comp<br>Ice available from Sta<br>Total<br>the factory (Sugar+F<br>222                                                                                                    | tribution<br>onent<br>te Government / any other agency<br>As On Date<br>Power+Distillery) & Attach calculation<br>05/12/2016                                                                                                    | Amount Amount Source Of \ sheet Testing                                                                                                    | 22.22 2<br>22.22 2<br>22.22 66.66 /<br>/alue | Percentage<br>Attach calculatie<br>View                                 | 22<br>22<br>22<br>66             |
| a. b. c. Financial Assistan Value Mention average DSCR of Mention average DSCR of                                                                                                    | Factory's con<br>SDF Comp<br>ce available from Sta<br>Total<br>the factory (Sugar+F<br>222<br>the company/society                                                                                                    | tribution<br>onent<br>te Government / any other agency<br>As On Date<br>Power+Distillery) & Attach calculation<br>05/12/2016<br>y as a whole & Attach calculation she                                                                                                    | Amount Amount Source Of V sheet Testing et                                                                                                    | 22.22 2<br>22.22 2<br>22.22 66.66 2<br>/alue | Percentage Attach calculation View                                      | 22<br>22<br>22<br>66             |
| a. b. c. Financial Assistan Value Mention average DSCR of Mention average DSCR of                                                                                                    | Factory's con<br>SDF Comp<br>Ice available from Sta<br>Total<br>the factory (Sugar+F<br>222<br>the company/society<br>222                                                                                             | tribution<br>onent<br>te Government / any other agency<br>As On Date<br>Power+Distillery) & Attach calculation<br>05/12/2016<br>y as a whole & Attach calculation sher<br>05/12/2016                                                                                                    | Amount Amount Source Of V sheet Testing et Testing                                                                                                    | 22.22 2<br>22.22 2<br>66.66 2<br>/alue       | Percentage Attach calculatie View View                                  | 22<br>22<br>22<br>66<br>on sheet |
| a. b. c. Financial Assistan Value Mention average DSCR of Mention IRR of the project                                                                                                    | Factory's con<br>SDF Comp<br>ice available from Sta<br>Total<br>the factory (Sugar+F<br>222<br>the company/society<br>222<br>: & Attach calculation                                                                   | tribution<br>onent<br>te Government / any other agency<br>As On Date<br>Power+Distillery) & Attach calculation<br>05/12/2016<br>y as a whole & Attach calculation she<br>05/12/2016                                                                                                    | Amount Amount Source Of \ sheet Testing et Testing                                                                                                    | 22.22 2<br>22.22 2<br>22.22 66.66 /<br>/alue | Percentage Attach calculatie View View                                  | 22<br>22<br>22<br>66             |
| a. b. c. Financial Assistan Value Mention average DSCR of Mention average DSCR of Mention IRR of the project                                                                               | Factory's con<br>SDF Comp<br>Ice available from Sta<br>Total<br>the factory (Sugar+F<br>222<br>the company/society<br>222<br>* & Attach calculation<br>222                                                            | tribution<br>onent<br>te Government / any other agency<br>As On Date<br>Power+Distillery) & Attach calculation<br>05/12/2016<br>y as a whole & Attach calculation shee<br>05/12/2016<br>i sheet<br>05/12/2016                                                                                                    | Amount Amount Source Of V sheet Testing et Testing Testing                                                                                                    | 22.22 2<br>22.22 2<br>66.66 2<br>/alue       | Percentage Attach calculatin View View View                             | 22<br>22<br>22<br>66             |
| a. b. c. Financial Assistan C. Financial Assistan C. Value Value Mention average DSCR of Mention IRR of the project Mention IRR of the project Mention FACR of the factor                  | Factory's con<br>SDF Comp<br>Ice available from Sta<br>Total<br>the factory (Sugar+F<br>222<br>the company/society<br>222<br>& Attach calculation<br>222<br>ory (Sugar+Power+Et                                       | tribution<br>onent<br>te Government / any other agency<br>As On Date<br>Power+Distillery) & Attach calculation<br>05/12/2016<br>y as a whole & Attach calculation she<br>05/12/2016<br>a sheet<br>05/12/2016<br>hanol) based on latest balance sheet                                                                      | Amount Amount Amount  Source Of V sheet Testing et Testing t Testing & Attach calculation sheet                                                                                                    | 22.22 2<br>22.22 2<br>66.66 /<br>/alue       | Percentage Attach calculatie View View View View                        | 22<br>22<br>66<br>on sheet       |
| a. b. c. Financial Assistan C. Financial Assistan C. Value Mention average DSCR of Mention average DSCR of Mention IRR of the project Mention IRR of the project Mention FACR of the facto | Factory's con<br>SDF Comp<br>ice available from Sta<br>Total<br>the factory (Sugar+F<br>222<br>the company/society<br>222<br>s & Attach calculation<br>222<br>ory (Sugar+Power+Et<br>222                              | tribution<br>onent<br>te Government / any other agency<br>Cover+Distillery) & Attach calculation<br>05/12/2016<br>y as a whole & Attach calculation she<br>05/12/2016<br>a sheet<br>05/12/2016<br>hanol) based on latest balance sheet<br>05/12/2016                                                                      | Amount Amount  Amount  Source Of \ Sheet Testing  t Testing  & Attach calculation sheet Testing                                                                                                    | 22.22 2<br>22.22 2<br>66.66 2<br>/alue       | Percentage Attach calculatie View View View View View                   | 22<br>22<br>22<br>66<br>on sheet |
| a. b. c. Financial Assistan C. Financial Assistan C. Value Mention average DSCR of Mention average DSCR of Mention IRR of the project Mention FACR of the facto Mention FACR of company    | Factory's con<br>SDF Comp<br>ice available from Sta<br>Total<br>the factory (Sugar+F<br>222<br>the company/society<br>222<br>s & Attach calculation<br>222<br>ory (Sugar+Power+Et<br>222<br>y/society as a whole      | tribution<br>onent<br>te Government / any other agency<br>As On Date<br>Power+Distillery) & Attach calculation<br>05/12/2016<br>y as a whole & Attach calculation shee<br>05/12/2016<br>i sheet<br>05/12/2016<br>hanol) based on latest balance sheet<br>05/12/2016<br>based on latest balance sheet & Atta               | Amount  Amount  Amount  Source Of V  sheet  Testing  t  Testing  Attach calculation sheet  Testing  ch calculation sheet separately                                                                                                    | 22.22 2<br>22.22 2<br>66.66 2<br>/alue       | Percentage  Percentage  Attach calculatin  View  View  View  View  View | 22<br>22<br>22<br>66<br>on sheet |
| a. b. c. Financial Assistan c. Financial Assistan Value Mention average DSCR of Mention average DSCR of Mention IRR of the project Mention FACR of the facto Mention FACR of company       | Factory's con<br>SDF Comp<br>Ice available from Sta<br>Total<br>the factory (Sugar+F<br>222<br>the company/society<br>222<br>& Attach calculation<br>222<br>ory (Sugar+Power+Et<br>222<br>y/society as a whole<br>222 | tribution<br>onent<br>te Government / any other agency<br>As On Date<br>Power+Distillery) & Attach calculation<br>05/12/2016<br>y as a whole & Attach calculation shee<br>05/12/2016<br>a sheet<br>05/12/2016<br>hanol) based on latest balance sheet<br>05/12/2016<br>based on latest balance sheet & Atta<br>05/12/2016 | Amount  Amount  Amount  Amount  Amount  Testing  Amount  Testing  Amount  Testing  Amount  Testing  Amount  Testing  Amount  Testing  Amount  Testing  Amount  Testing  Amount  Testing  Amount  Testing  Amount  Testing  Amount  Amount  Amo | 22.22 2<br>22.22 2<br>66.66 /<br>/alue       | Percentage  Attach calculati  View  View  View  View  View  View  View  | 22<br>22<br>66<br>on sheet       |

Screen 21: Application part 1 details

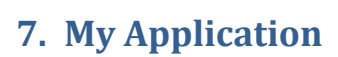

## 7.1. Fill Application Part 2

| Search Menu Q                         |                                      | Application List For Cane Development |                             |                   |                    |                             |                   |                 |           |
|---------------------------------------|--------------------------------------|---------------------------------------|-----------------------------|-------------------|--------------------|-----------------------------|-------------------|-----------------|-----------|
| Unit/Factory Master                   | Unit/Factory                         |                                       | Application No              |                   |                    |                             | Status            |                 |           |
| New Application                       |                                      |                                       |                             |                   |                    |                             | All               | Ŧ               |           |
| My Applications ~<br>Cane Development | Sr No Unit/Factory                   | Application No                        | Required Loan<br>Amount [In |                   |                    | Status                      |                   |                 | Actions   |
| Modernization                         | 1 Test                               | CD/1220160001                         | 22.22 Pending               | for Part II       |                    |                             |                   |                 | ð         |
| Co Generation                         | Click to view                        |                                       |                             |                   |                    |                             |                   | Part I Details  |           |
| Ethanol from Molasses                 | application                          |                                       |                             |                   |                    | Click to a<br>application r | dd<br>Dart 2      | Add Part II     |           |
| Admin Approval                        |                                      |                                       |                             |                   |                    |                             |                   | Disable         |           |
|                                       |                                      |                                       |                             |                   |                    |                             |                   |                 |           |
|                                       |                                      | ulication For Co                      |                             | Devit II          |                    |                             |                   |                 |           |
|                                       | Ар                                   | plication For Ca                      | ne Development              | – Part II         |                    |                             |                   |                 | se 🗙      |
| Part I Details 🛠 🛛 Add Part           | II + Disable Ø                       |                                       |                             |                   |                    |                             |                   |                 |           |
|                                       |                                      |                                       |                             | _                 |                    |                             | ** li             | dicates Mandato | ory Field |
| Concern                               | Test                                 |                                       | Unit/Factory                |                   | Test               |                             |                   |                 |           |
| Company Have Other                    |                                      |                                       | Annual require              | ment of           |                    |                             | e.g. 22           | 2               |           |
| Sugarractory                          |                                      |                                       | installed capac             | city (in          |                    |                             |                   |                 |           |
| Expected financial benefit            |                                      |                                       | Lakh MIs) *                 |                   |                    |                             |                   |                 |           |
| (Rs) *                                |                                      | e.g. 99.99                            |                             |                   |                    |                             |                   |                 |           |
| Financial Performance                 |                                      |                                       |                             |                   |                    |                             |                   |                 | _         |
| (i) Profit/loss in last 5 yea         | rs                                   |                                       |                             |                   |                    |                             |                   |                 |           |
| Is Available ?                        | Year                                 | Profit/L                              | oss During The Year Afte    | r Tax (Rs. In l   | _akh)              | Accum                       | ulated Profit/Los | s (Rs. In Lakh) |           |
| Ye                                    | ar                                   | <b>v</b>                              |                             |                   |                    |                             |                   |                 |           |
| Yea                                   | ar                                   | v                                     |                             |                   |                    |                             |                   |                 |           |
| Yea                                   | ar                                   | v                                     |                             |                   |                    |                             |                   |                 |           |
| Yes                                   | ar                                   | v                                     |                             |                   |                    |                             |                   |                 |           |
| Yea                                   | ar                                   | v                                     |                             |                   |                    |                             |                   |                 |           |
| (ii) Paid up share capital (I         | Rs./Lakhs) as per latest balance s   | heet.                                 |                             |                   |                    | e a S                       | 9 9 9 *           |                 | _         |
| (iii) Reserves and other fur          | uds (Rs /l akh) as ner latest halann | a sheat                               |                             |                   |                    |                             |                   |                 |           |
| Excluding Depreciation                | ao (no.reany ao por latoor balanc    | o onoot.                              |                             |                   |                    | e a S                       | 19 99 *           |                 |           |
| Including Depreciation                |                                      |                                       |                             |                   |                    | 0.9.                        |                   |                 |           |
| e.g. 99.99 *                          |                                      |                                       |                             |                   |                    |                             |                   |                 |           |
| (IV) Net worth (Rs./Lakh) a           | s per latest balance sheet.          |                                       |                             |                   |                    | e.g. 9                      | 9.99 *            |                 |           |
| (v) Projected cash flow               |                                      |                                       |                             | Upload            |                    |                             |                   |                 |           |
|                                       |                                      |                                       |                             | File Types : pdf, | doc, docx, xls, xl | sx (Max Size 10             | MB)*              |                 |           |

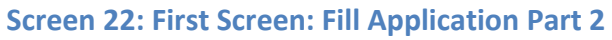

| Is Available ? | Financial Year | Balance Sheet                                                     |
|----------------|----------------|-------------------------------------------------------------------|
|                | Year 👻         | Upload<br>File Types : pdf, doc, docx, xis, xixx (Max Size 10 MB) |
|                | Year v         | Upload<br>File Types : pdf, doc, docx, xis, xisx (Max Size 10 MB) |
|                | Year 👻         | Upload<br>File Types : pdf, doc, docx, xis, xisx (Max Size 10 MB) |
|                | Year 👻         | Upload<br>File Types : pdf, doc, docx, xis, xisx (Max Size 10 MB) |
|                | Year 👻         | Upload<br>File Types : pdf, doc, docx, xis, xisx (Max Size 10 MB) |

The number of loans for Cane Development previously availed by the sugar factory from Sugar Development Fund and the number of loans, out of this, which have not yet been fully repaid with interest.

A list of all loans taken by the sugar factory from other agencies and the nature of security furnished for each loan

Upload File Types : pdf, doc, docx, xis, xisx (Max Size 10 ME)\* Upload

File Types : pdf, doc, docx, xls, xlsx (Max Size 10 MB)\*

|                               | Sugarcane Development Scheme / Project And Loan Originally Proposed |                                  |  |  |  |
|-------------------------------|---------------------------------------------------------------------|----------------------------------|--|--|--|
| Sr. No Name of project/scheme |                                                                     | Financial Out Lay (Rs. In Lakhs) |  |  |  |
| 1.                            | Rearing Of Nurseries                                                | e.g. 99.99                       |  |  |  |
| 2.                            | Ratoon Management                                                   | e.g. 99.99                       |  |  |  |
| 3.                            | Drip Irrigation                                                     | e.g. 99.99 *                     |  |  |  |
| 4.                            | Use of Bio-Control to control White Gurb                            | e.g. 99.99 *                     |  |  |  |
|                               | Total                                                               |                                  |  |  |  |

| Previous SDF Loans Approved/disbursed To The Sugar Factory: |                  |        |                  |           |             |
|-------------------------------------------------------------|------------------|--------|------------------|-----------|-------------|
| Burnece                                                     | Sanct            | lioned | Disb             | Status of |             |
| Purpose                                                     | Amount(Rs. lakh) | Date   | Amount(Rs. lakh) | Date      | Certificate |
| (a) Cane Development                                        | e.g. 222         |        | e.g. 222         |           |             |
| (b) Modernization                                           | e.g. 222         |        | e.g. 222         |           |             |
| (c) Co-gen power project                                    | e.g. 222         |        | e.g. 222         |           |             |
| (d) Ethanol                                                 | e.g. 222         |        | e.g. 222         |           |             |
| (e) Short-term loan for<br>Modernization                    | e.g. 222         |        | e.g. 222         |           |             |
| (f) Short-term loan                                         | e.g. 222         |        | e.g. 222         |           |             |

|          | Present Status Of Cane Availability |                             |                 |                    |                             |                             |  |
|----------|-------------------------------------|-----------------------------|-----------------|--------------------|-----------------------------|-----------------------------|--|
| Is Year? | Year                                | Total Cultivated Area (ha.) | Cane Area (ha.) | Yield per ha. (MT) | Cane Production (Lakh Qtls) | Cane Production (Lakh Qtls) |  |
|          | Year 🔻                              | e.g. 222                    | e.g. 222        | e.g. 222           | e.g. 222                    | e.g. 222                    |  |
|          | Year 🔻                              | e.g. 222                    | e.g. 222        | e.g. 222           | e.g. 222                    | e.g. 222                    |  |
|          | Year 🔻                              | e.g. 222                    | e.g. 222        | e.g. 222           | e.g. 222                    | e.g. 222                    |  |
|          | Year 🔻                              | e.g. 222                    | e.g. 222        | e.g. 222           | e.g. 222                    | e.g. 222                    |  |
|          | Year 🔻                              | e.g. 222                    | e.g. 222        | e.g. 222           | e.g. 222                    | e.g. 222                    |  |
|          | Average                             |                             |                 |                    |                             |                             |  |

#### Screen 23: Second Screen: Fill Application Part 2

|    | Varietal Change Proposed                                           |         |  |  |  |
|----|--------------------------------------------------------------------|---------|--|--|--|
|    | Name of the varieties proposed to be intro                         | oduced. |  |  |  |
| 1. | a) Early Maturing                                                  | •       |  |  |  |
|    | b) Mid & Mid Late Maturing                                         |         |  |  |  |
| 2. | Whether Approved By State Govt.                                    |         |  |  |  |
| з. | Research Institute/Body which recommended the above seed varieties | •       |  |  |  |
| 4. | Institute/Body which has given seed availability certificate       | •       |  |  |  |
| 5. | 5 Whether Irrigation Facilities need to be enhanced                |         |  |  |  |
|    |                                                                    |         |  |  |  |

|        | Existing And Proposed varieties (Cane Area Wise) |                          |                          |                        |  |  |  |  |
|--------|--------------------------------------------------|--------------------------|--------------------------|------------------------|--|--|--|--|
| Sr. No | Existing Variety                                 | Area (ha)                | Proposed Variety         | Area (ha)              |  |  |  |  |
|        |                                                  | Early Maturing Varieties | Early Maturing Varieties |                        |  |  |  |  |
|        | 1. COC671                                        | e.g. 222 *               | 1. COC671                | e.g. 222 *             |  |  |  |  |
|        | 2. VSI434                                        | e.g. 222 *               | 2. VSI434                | e.g. 222 *             |  |  |  |  |
| 1.     | 3. CO92005                                       | e.g. 222 *               | 3. CO92005               | e.g. 222 *             |  |  |  |  |
|        | 4. Other                                         | 0.g. 222 *               | 4. Other                 | 0.g. 222 *             |  |  |  |  |
|        | Sub-Total                                        |                          | Sub-Total                |                        |  |  |  |  |
|        |                                                  | Mid Maturing Varieties   |                          | Mid Maturing Varieties |  |  |  |  |
|        | 1. COC671                                        | e.g. 222 *               | 1. COC671                | e.g. 222 *             |  |  |  |  |
|        | 2. VSI434                                        | 0.g. 222 *               | 2. VSI434                | 0.g. 222 *             |  |  |  |  |
| 2.     | 3. CO92005                                       | e.g. 222 *               | 3. CO92005               | e.g. 222 *             |  |  |  |  |
|        | 4. Other                                         | e.g. 222 *               | 4. Other                 | e.g. 222 *             |  |  |  |  |
|        | Sub-Total                                        |                          | Sub-Total                |                        |  |  |  |  |
|        |                                                  | Unapproved/Rejected      | Unapproved/Rejected      |                        |  |  |  |  |
|        | 1. COC671                                        | e.g. 222 *               | 1. COC671                | e.g. 222 *             |  |  |  |  |
|        | 2. VSI434                                        | e.g. 222 *               | 2. VSI434                | e.g. 222 *             |  |  |  |  |
| 3.     | 3. CO92005                                       | e.g. 222 *               | 3. CO92005               | e.g. 222 *             |  |  |  |  |
|        | 4. Other                                         | e.g. 222 *               | 4. Other                 | e.g. 222 *             |  |  |  |  |
|        | Sub-Total                                        |                          | Sub-Total                |                        |  |  |  |  |
|        | Grand Total                                      |                          |                          |                        |  |  |  |  |

|           | Proposal & Eligibility                     |            |             |                     |                        |                 |                  |                        |
|-----------|--------------------------------------------|------------|-------------|---------------------|------------------------|-----------------|------------------|------------------------|
| Sr.<br>No | Name of Scheme                             | Physical T | Tagets (ha) | Total (ha)          | Unit Cost (Rs.<br>/ha) | Financial Outl  | ay (Rs. in lakh) | Total (Rs. in<br>lakh) |
|           |                                            | 1st Yr.    | 2nd Yr.     |                     |                        | 1st Yr.         | 2nd Yr.          |                        |
|           |                                            |            |             | Rearing of Nurserie | s                      |                 |                  |                        |
|           |                                            |            |             | Foundation Seed     |                        |                 |                  |                        |
|           | a) Conventional                            | e.g. 222   | e.g. 222    |                     | e.g. 99.99<br>*        | e.g. 99.99<br>* | e.g. 99.99<br>*  |                        |
|           | b) Tissue Culture                          | e.g. 222   | e.g. 222    |                     | e.g. 99.99             | e.g. 99.99      | e.g. 99.99       |                        |
| 1.        | Total                                      |            |             |                     |                        |                 |                  |                        |
|           |                                            |            |             | Certified Seed      |                        |                 |                  |                        |
|           | a) Conventional                            | e.g. 222   | e.g. 222    |                     | e.g. 99.99<br>*        | e.g. 99.99<br>* | e.g. 99.99<br>*  |                        |
|           | b) Tissue Culture                          | e.g. 222   | e.g. 222    |                     | e.g. 99.99<br>*        | e.g. 99.99<br>* | e.g. 99.99<br>*  |                        |
|           | Total                                      |            |             |                     |                        |                 |                  |                        |
| 2.        | Ratoon Management                          | e.g. 222   | e.g. 222    |                     | e.g. 99.99<br>*        | e.g. 99.99<br>* | e.g. 99.99<br>*  |                        |
| 3.        | Drip Irrigation                            | e.g. 222   | e.g. 222    |                     | e.g. 99.99             | e.g. 99.99      | e.g. 99.99       |                        |
| 4.        | Use of bio-pesticide to control white grub | e.g. 222   | e.g. 222    |                     | e.g. 99.99             | e.g. 99.99      | e.g. 99.99       |                        |
|           | Grand Total                                |            |             |                     |                        |                 |                  |                        |
|           | Factory Contribution (10%)                 |            |             |                     |                        |                 |                  |                        |
|           | Loan Applied                               |            |             |                     |                        |                 |                  |                        |

Screen 24: Third Screen: Fill Application Part 2

| Expected Benefits On Completion Of The Scheme |                                                                        |              |  |  |
|-----------------------------------------------|------------------------------------------------------------------------|--------------|--|--|
| Particulars                                   | Particulars From (Last Year Performance) To (On Completion Of Project) |              |  |  |
| Cane Area (In Hectare)                        | e.g. 99.99 *                                                           | e.g. 99.99   |  |  |
| Yield (Metric Tons per Hectare)               | e.g. 99.99 *                                                           | e.g. 99.99 * |  |  |
| Cane Production (In Lakh Metric<br>Tons)      | e.g. 99.99 *                                                           | e.g. 99.99 * |  |  |
| Cane Crushed (In Lakh Metric<br>Tons)         | e.g. 99.99 *                                                           | e.g. 99.99 * |  |  |
| Recovery (In %)                               | e.g. 99.99 *                                                           | e.g. 99.99   |  |  |
| POI % Cane                                    | e.g. 99.99 *                                                           | e.g. 99.99 * |  |  |

|        | Expected Incremental Financial Benefit (In Term Of Rupees) |   |                      |  |  |
|--------|------------------------------------------------------------|---|----------------------|--|--|
| Sr.No. | Year                                                       |   | Amount (Rs. In Lacs) |  |  |
| 1      | 2016-2017                                                  | * | e.g. 222 *           |  |  |
| 2      | 2017-2018                                                  | * | e.g. 222 *           |  |  |
| 3      | 2018-2019                                                  | * | e.g. 222 *           |  |  |
| 4      | 2019-2020                                                  | * | e.g. 222 *           |  |  |
| 5      | 2020-2021                                                  | * | e.g. 222 *           |  |  |
| 6      | 2021-2022                                                  | * | e.g. 222 *           |  |  |
| 7      | 2022-2023                                                  | * | e.g. 222 *           |  |  |
| 8      | 2023-2024                                                  | * | e.g. 222 *           |  |  |
| 9      | 2024-2025                                                  | * | e.g. 222 *           |  |  |
| 10     | 2025-2026                                                  | * | e.g. 222 *           |  |  |

Undertaking regarding no outstanding SDF/LSPEF dues against the sugar factory and company/society as a whole  $% \left( {{\rm SDF}} \right) = \left( {{\rm SDF}} \right) = \left( {{\rm$ 

Upload additional information as per prescribed format.

Upload File Types : pdf, doc, docx, xls, xlsx (Max Size 10 ME)\* Upload

File Types : pdf, doc, docx, xls, xlsx (Max Size 10 MB)\* Additional Info Word

Following types of security can be given for SDF loan:-\*

Bank Guarantee from a scheduled bank

Mortgage on all immovable and movable properties of the sugar factory on pari passu first charge failing which on the basis of an exclusive second charge

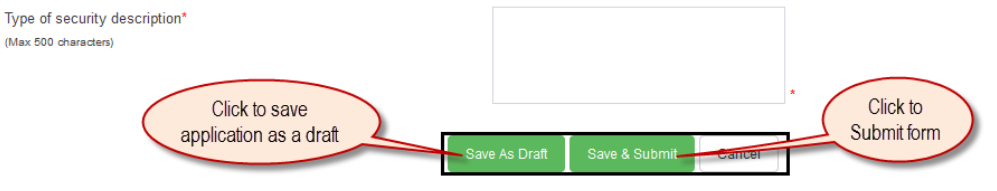

Screen 25: Forth Screen: Fill Application Part 2

| Reference | to screen 22                                                                               |
|-----------|--------------------------------------------------------------------------------------------|
| Ston 1    | Enter Annual requirement of cane for the present installed capacity (in Lakh MTs)          |
| эгер т    | and Expected financial benefit (Rs)                                                        |
|           | Fill <b>Financial Performance</b> details:                                                 |
| Step 2    | Tick the checkbox 🔲 under Is Available ? column to enable editing then Select Year,        |
|           | Enter Profit/Loss During The Year After Tax and Accumulated Profit/Loss                    |
|           | Enter Paid up share capital (Rs./Lakhs) as per latest balance sheet, Reserves and          |
| Step 3    | other funds (Rs./Lakh) as per latest balance sheet with Excluding Depreciation and         |
|           | Including Depreciation, Net worth (Rs./Lakh) as per latest balance sheet                   |
| Step 4    | Upload Projected cash flow document                                                        |
| Reference | to screen 23                                                                               |
|           | Fill Last five year Balance Sheet details:                                                 |
| Step 5    | Tick the checkbox 🔲 under Is Available ? column to enable editing then Select              |
|           | Financial Year and upload Balance Sheet                                                    |
|           | Upload The number of loans for Cane Development previously availed by the sugar            |
|           | factory from Sugar Development Fund and the number of loans, out of this, which            |
| Step 6    | have not yet been fully repaid with interest and A list of all loans taken by the          |
|           | sugar factory from other agencies and the nature of security furnished for each            |
|           | loan document                                                                              |
|           | Fill Sugarcane Development Scheme / Project and Loan Originally Proposed details:          |
| Step 7    | Enter Financial Out Lay (Rs. In Lakhs) amount for Rearing Of Nurseries, Ratoon             |
|           | Management, Drip Irrigation and Use of Bio-Control to control White Gurb                   |
|           | Fill Previous SDF loans approved/disbursed to the sugar factory details:                   |
| Ston 8    | Enter Sanctioned Amount & Date and Disbursed Amount & Date for Cane                        |
| Jiepo     | Development, Modernization, Co-gen power project, Ethanol, Short-term loan for             |
|           | Modernization and Short-term loan                                                          |
|           | Fill <b>Present Status of Cane Availability</b> Details:Tick the checkbox 🔲 under Is Year? |
| Step 9    | column to enable editing then Select Year and enter Total Cultivated Area (ha.),           |
|           | Cane Area (ha.), Yield per ha. (MT), Cane Production (Lakh Qtls) and Cane                  |
|           | Production (Lakh Qtls)                                                                     |
| Step 10   | Fill Physical Performance (Last Five Years) details                                        |

|           | Tick the checkbox 🔲 under Is Year? column to enable editing then select Year        |  |  |  |  |  |  |
|-----------|-------------------------------------------------------------------------------------|--|--|--|--|--|--|
|           | enter Cane Crushed (In Lakhs MT), Recovery %, Pol % and Duration Days               |  |  |  |  |  |  |
|           | Fill Existing Ratio of Ratoon & Plant / Ratio of Ratoon & Plant After Completion of |  |  |  |  |  |  |
| Step 11   | Project details                                                                     |  |  |  |  |  |  |
|           | Enter Plant and Ratoon values for Existing and After Completion of the project      |  |  |  |  |  |  |
| Stop 12   | Fill Details of Year-Wise Physical Targets and Outlay of the Proposed Scheme        |  |  |  |  |  |  |
| Step 12   | details: Enter values for Foundation Seed and Certified Seed                        |  |  |  |  |  |  |
| Reference | to screen 24                                                                        |  |  |  |  |  |  |
|           | Fill Varietal Change Proposed details:                                              |  |  |  |  |  |  |
| Stop 12   | Enter values for Early Maturing, Mid & Mid Late Maturing, Research Institute/Body   |  |  |  |  |  |  |
| Step 15   | which recommended the above seed varieties, Institute/Body which has given seed     |  |  |  |  |  |  |
|           | availability certificate                                                            |  |  |  |  |  |  |
|           | Fill Existing and Proposed Varieties (cane area wise) details                       |  |  |  |  |  |  |
| Step 14   | Enter values for the Early Maturing Varieties, Mid Maturing Varieties and           |  |  |  |  |  |  |
|           | Unapproved/Rejected                                                                 |  |  |  |  |  |  |
| Stop 15   | Fill Proposal & Eligibility details: Enter values for Foundation Seed and Certified |  |  |  |  |  |  |
| Step 15   | Seed                                                                                |  |  |  |  |  |  |
| Reference | to screen 25                                                                        |  |  |  |  |  |  |
|           | Fill Expected benefits on completion of the scheme details                          |  |  |  |  |  |  |
| Sten 16   | Enter values for Cane Area (In Hectare), Yield (Metric Tons per Hectare), Cane      |  |  |  |  |  |  |
| 5000 10   | Production (In Lakh Metric Tons), Cane Crushed (In Lakh Metric Tons), Recovery (In  |  |  |  |  |  |  |
|           | %) and POI % Cane                                                                   |  |  |  |  |  |  |
| Sten 17   | Fill Expected Incremental Financial Benefit (In Term of Rupees) details             |  |  |  |  |  |  |
| 5000 17   | Enter amount in lacks with respect to year                                          |  |  |  |  |  |  |
|           | Upload document for Undertaking regarding no outstanding SDF/LSPEF dues             |  |  |  |  |  |  |
| Step 18   | against the sugar factory and company/society as a whole and Upload additional      |  |  |  |  |  |  |
|           | information as per prescribed format                                                |  |  |  |  |  |  |
| Step 19   | Select Security for SDF loan and enter Type of security description                 |  |  |  |  |  |  |
| Step 20   | Click on <b>Save as Draft</b> to save application as a draft                        |  |  |  |  |  |  |
| Step 21   | Click on <b>Save &amp; Submit</b> to submit form                                    |  |  |  |  |  |  |
| Reference | to screen 26                                                                        |  |  |  |  |  |  |
| Result    | Application part 2 is submitted successfully                                        |  |  |  |  |  |  |

Application List For Cane Development

Section Application for Cane Development (Part II CD/1220160001) added successfully.

Screen 26: Application part 2 submitted successfully

### 7.2. Search and View Application Part 2 details

|                                                        | Application List For Cane Development |                |                                      |                                            |         |  |  |  |  |
|--------------------------------------------------------|---------------------------------------|----------------|--------------------------------------|--------------------------------------------|---------|--|--|--|--|
| Unit/Fa                                                | ctory                                 |                | Application                          | No Status                                  | ]       |  |  |  |  |
|                                                        |                                       |                |                                      | All                                        |         |  |  |  |  |
| Sr No                                                  | Unit/Factory                          | Application No | Required Loan<br>Amount [In<br>Lakh] | Enter appropriate<br>search filters Status | Actions |  |  |  |  |
| 1                                                      | Test                                  | CD/1220160001  | 22.22                                | Pending for Review by SDF DEO              | ٥       |  |  |  |  |
| Click to view application<br>part 2 details<br>Disable |                                       |                |                                      |                                            |         |  |  |  |  |

#### Screen 27: Search and View Application Part 2 Details

| Referen | Reference to screen 27                                                          |  |  |  |  |  |  |
|---------|---------------------------------------------------------------------------------|--|--|--|--|--|--|
| Step 1  | Search Application part 2 details based on Unit/Factory and Application No      |  |  |  |  |  |  |
|         | search filters                                                                  |  |  |  |  |  |  |
| Step 2  | Click on <b>Part 2 Details</b> button under 🔯 symbol to view application Part 2 |  |  |  |  |  |  |
|         | details                                                                         |  |  |  |  |  |  |
| Referen | Reference to screen 28                                                          |  |  |  |  |  |  |
| Result  | Application part 2 details searched and viewed successfully                     |  |  |  |  |  |  |

|                                     | -                                    |                      |                                               |                       |                  |
|-------------------------------------|--------------------------------------|----------------------|-----------------------------------------------|-----------------------|------------------|
|                                     | App                                  | olication For Cane   | Development – Part II                         |                       | Close 🗙          |
| Part I Details 🗙 🛛 Part II De       | etails 🗙 Disable ⊘                   |                      |                                               |                       |                  |
| Concern                             | Test                                 |                      | Unit/Factory                                  | Test                  |                  |
| Company Have Other<br>Sugar Factory | Yes                                  |                      | Annual requirement of<br>cane for the present |                       | 22               |
|                                     |                                      |                      | installed capacity (in<br>Lakh MTs)           |                       |                  |
| Expected financial benefit<br>(Rs)  |                                      | 22                   |                                               |                       |                  |
| Financial Performance               |                                      |                      |                                               |                       |                  |
| (i) Profit/loss in last 5 yea       | rs                                   |                      |                                               |                       |                  |
|                                     | Year                                 | Profit/Loss During T | he Year After Tax (Rs. In Lakh)               | Accumulated Profit/Lo | ss (Rs. In Lakh) |
|                                     | 2005-2006                            |                      | 22                                            |                       | 22               |
| (ii) Paid up share capital (F       | Rs./Lakhs) as per latest balance sh  | eet.                 |                                               | 22                    |                  |
| (iii) Reserves and other fun        | nds (Rs./Lakh) as per latest balance | sheet.               |                                               |                       |                  |
| Excluding Depreciation              |                                      |                      |                                               | 22                    |                  |

**Screen 28: Application Part 2 Details** 

## 7.3. Print Application Part I & Part II

User can print application Part I & Part II using PRINT option on the right hand corner of the Application.

### 7.4. Process for Filing Applications for Other facilities

For applying loans for other facilities (Ethanol , Modernization , Zero Liquid Discharge and Co-generation ) same steps to be followed as specified for Cane Development Applications.

| Step 1 | Select Type of facility                                                       |
|--------|-------------------------------------------------------------------------------|
| Stop 2 | Fill Application Part I and upload all documents as indicated on list of      |
| Step 2 | documents on Dashboard.                                                       |
| Stop 2 | Save application in Draft Mode or Save & Continue to fill Part II of the Loan |
| Step 5 | Application                                                                   |
| Stop / | Complete Loan Application PART I & PART II, Upload all required Calculation   |
| Step 4 | Sheets                                                                        |
| Step 5 | Use < Print > Option to print the Loan Application                            |
| Step 6 | Click on Save as Draft to save application as a draft                         |
| Step 7 | Click on <b>Save &amp; Submit</b> to submit form                              |
|        |                                                                               |

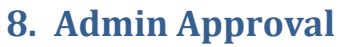

#### Notification

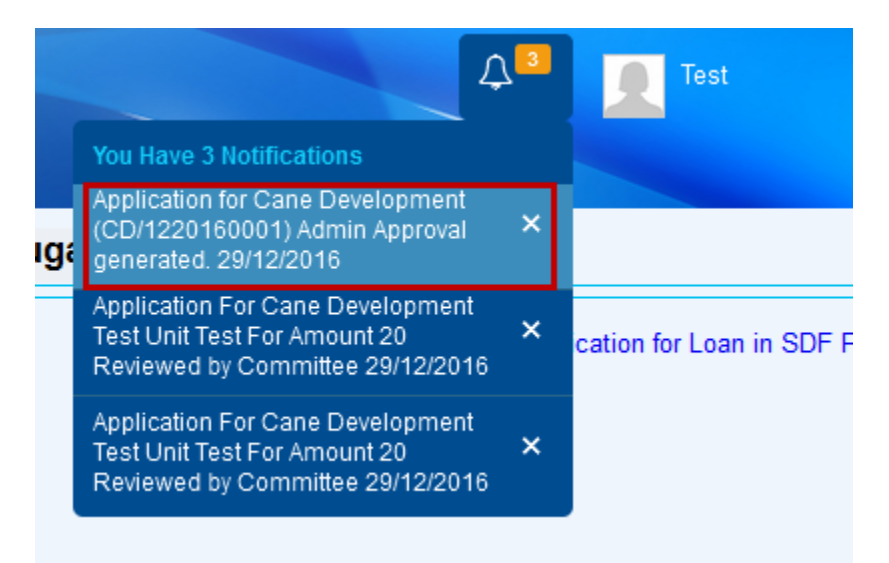

## 8.1. Search and View Admin Approval Details

| Search Menu Q             | Admin Approval List |                        |                  |                          |                             |                  |                         |         |  |
|---------------------------|---------------------|------------------------|------------------|--------------------------|-----------------------------|------------------|-------------------------|---------|--|
| Unit/Factory Master       | Amoun               | t Sanctioned [In Lakh] | Approval Date    |                          |                             | Loan Application | Status                  |         |  |
| New Application           |                     |                        |                  |                          |                             |                  |                         |         |  |
| My Applications >         | Sr No               | Unit/Factory Name      | Facility         | Admin Approval No        | Amount Sanctioned [In Lakh] | Approval Date    | Loan Application Status | Actions |  |
| Admin Approval            | 1                   | Test                   | Cane Development | SDF-IFCI-AA-2016-12-0007 | 2                           | 20/12/2016       | Approved                | ٥       |  |
| Disbursement Applications | 2                   | Test                   | Cane Development | SDF-IFCI-AA-2016-12-0004 | 10                          | 14/12/2016       | Approved Details        |         |  |
| FACR                      | 3                   | Test                   | Cane Development | SDF-IFCI-AA-2016-12-0003 | 10                          | 14/12/2016       | Approved                | ٥       |  |

#### Screen 29: Search and View Admin Approval Details

| Reference | Reference to screen 29                                                       |  |  |  |  |  |
|-----------|------------------------------------------------------------------------------|--|--|--|--|--|
| Step 1    | Click on Admin Approval under menus to view admin approval list              |  |  |  |  |  |
| Step 2    | Search Admin Approval details based on Amount Sanctioned [In Lakh],          |  |  |  |  |  |
|           |                                                                              |  |  |  |  |  |
| Step 2    | Click on <b>Details</b> button under 😟 symbol to view admin approval details |  |  |  |  |  |
| Reference | Reference to screen 30                                                       |  |  |  |  |  |
| Result    | Admin approval details searched and viewed successfully                      |  |  |  |  |  |

|                                |            | Admin Approva | dmin Approval Details   |            |  |  |  |  |  |
|--------------------------------|------------|---------------|-------------------------|------------|--|--|--|--|--|
| Details 🗙                      |            |               |                         |            |  |  |  |  |  |
| Amount Sanctioned [In<br>Lakh] |            | 2             | Approval Date           | 20/12/2016 |  |  |  |  |  |
| Admin Approval Valid<br>From   | 20/12/2016 |               | Admin Approval Valid To | 27/12/2017 |  |  |  |  |  |
| Specify Condition, If Any      | Test       |               | Loan Application Status | Approved   |  |  |  |  |  |
|                                |            |               |                         |            |  |  |  |  |  |

#### Screen 30: Admin Approval Details

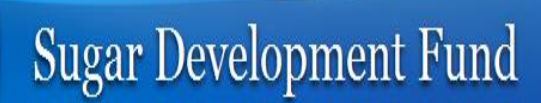

#### **9. TPA**

### Notification

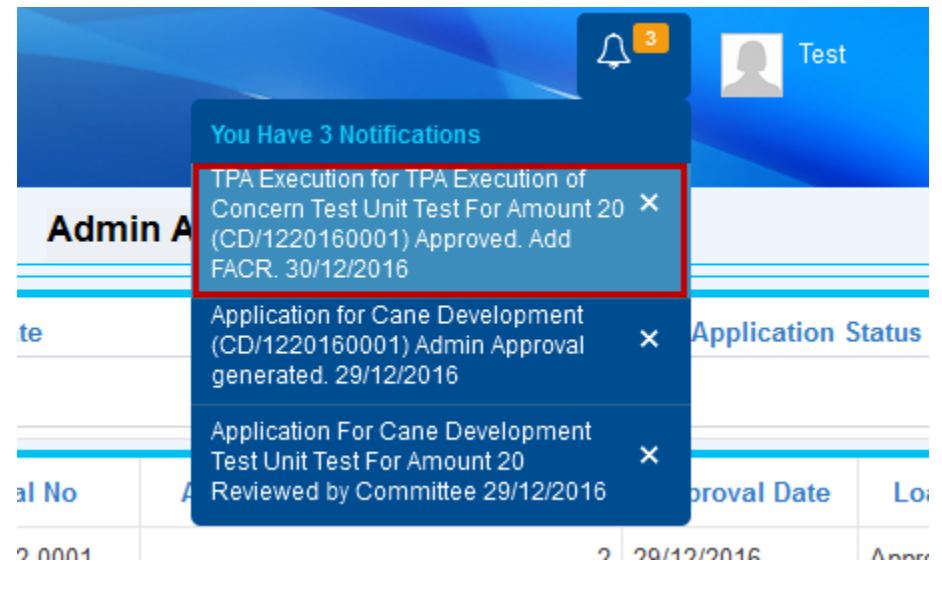

## 9.1. Search and View TPA Details

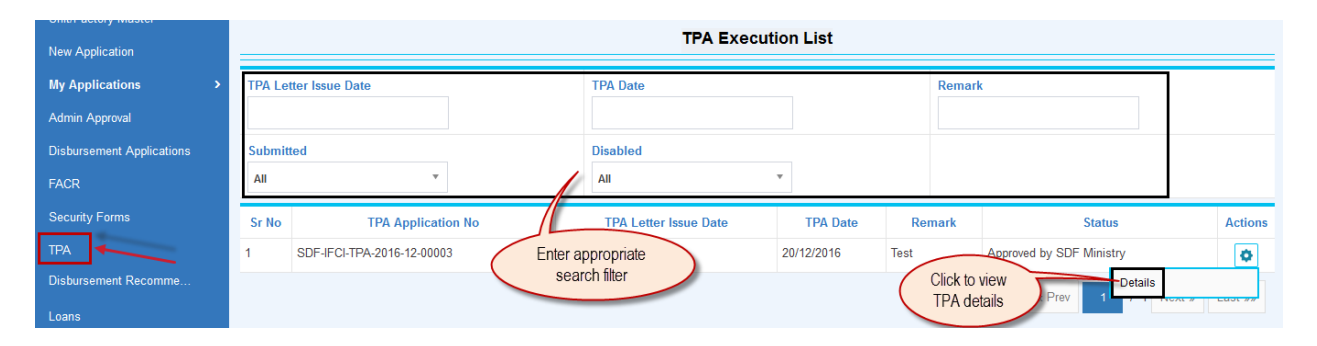

#### Screen 31: Search and View TPA details

| Reference to screen 31 |                                                                        |  |  |  |  |  |
|------------------------|------------------------------------------------------------------------|--|--|--|--|--|
| Step 1                 | Click on <i>TPAs</i> under menus to view TPA list                      |  |  |  |  |  |
| Stop 2                 | Search TPA details based on TPA Letter Issue Date, TPA Date and Remark |  |  |  |  |  |
| Step 2                 | search filters                                                         |  |  |  |  |  |
| Step 2                 | Click on <b>Details</b> button under 🔯 symbol to view TPA details      |  |  |  |  |  |
| Reference to screen 32 |                                                                        |  |  |  |  |  |
| Result                 | TPA details searched and viewed successfully                           |  |  |  |  |  |

|                                |                     | TPA Execution Details                            |             | Close 🗙 |
|--------------------------------|---------------------|--------------------------------------------------|-------------|---------|
| etails 🔀                       |                     |                                                  |             |         |
|                                | 1                   | 2                                                | 3           |         |
| Si                             | tep 1               | Step 2                                           | Step 3      |         |
| • TPA Execution D              | etails              |                                                  |             |         |
| Rejection Reviews              |                     |                                                  |             |         |
| TPA Letter Issue Date          | 20/12/2016          | TPA Date                                         | 20/12/2016  |         |
| Remark                         | Test                | TPA Approval Date                                | 20/12/2016  |         |
|                                |                     |                                                  |             |         |
| Amount Sanctioned [In<br>Lakh] |                     | 2                                                |             |         |
| Whether comple                 | te papers submitted |                                                  |             |         |
| Mandatory Documents            |                     |                                                  |             |         |
| Balance sheet for two<br>years | View                | Tri Partite Aggrement<br>Copy<br>Previous Cancel | <u>View</u> |         |

Screen 32: TPA Details

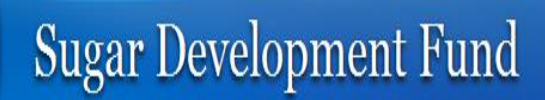

## **10. FACR**

|        |     | Ĺ,                                                                                                    | 7 <mark>3</mark> | Test          |        |
|--------|-----|----------------------------------------------------------------------------------------------------|------------------|---------------|--------|
|        |     | You Have 3 Notifications                                                                                                    |                  |               |        |
| Admir  | n A | TPA Execution for TPA Execution of<br>Concern Test Unit Test For Amount 20<br>(CD/1220160001) Approved. Add<br>FACR. 30/12/2016 | ) ×              |               |        |
| te     |     | Application for Cane Development<br>(CD/1220160001) Admin Approval<br>generated. 29/12/2016                                     | ×                | Application S | Status |
|        | _   | Application For Cane Development                                                                                                | ~                |               |        |
| al No  | A   | Reviewed by Committee 29/12/2016                                                                                                | ^                | proval Date   | Lo     |
| 2 0001 |     |                                                                                                    | 20/1             | 2/2016        | Appr/  |

## 10.1. Add FACR

| New Application           |                             | Admin Approval List           |                   |                        |                       |        |                                |                                        |          |                  |         |
|---------------------------|-----------------------------|-------------------------------|-------------------|------------------------|-----------------------|--------|--------------------------------|----------------------------------------|----------|------------------|---------|
| My Applications           | Amount Sanctioned [In Lakh] |                               |                   | Approval Date          |                       |        | Loan Application Status        |                                        |          |                  |         |
| Admin Approval            |                             |                               |                   |                        |                       |        |                                |                                        |          |                  |         |
| Disbursement Applications | Sr No                       | Unit/Factory Name             | Facility          |                        | Admin Approval No     | Amount | Sanctioned [In Lakh]           | Approval Date                          | Loan Ap  | plication Status | Actions |
| FACR                      | 1                           | Test                          | Cane Development  | SDF                    | -IFCI-AA-2016-12-0007 |        | 2                              | 20/12/2016                             | Approved |                  | ٥       |
| Security Forms            | 2                           | Test                          | Cane Development  | SDF-                   | -IFCI-AA-2016-12-0004 |        | Clink                          | to add EACD                            | Approved | Details          |         |
| TPA                       | 3                           | Test                          | Cane Development  | SDF                    | -IFCI-AA-2016-12-0003 |        | Click                          | to add FACR                            | Approved | Add FACR         |         |
|                           |                             |                               |                   |                        |                       |        |                                |                                        |          |                  |         |
|                           |                             |                               |                   |                        |                       |        |                                |                                        |          |                  |         |
|                           |                             |                               |                   |                        | FACR                  |        |                                |                                        |          |                  | ose 🗙   |
| Admin Approval            | 20/12/2                     | 2016                          |                   |                        |                       |        |                                |                                        |          |                  |         |
| Mandatory Documents       |                             |                               |                   |                        |                       |        |                                |                                        |          |                  |         |
| Request letter for FACR   | Upload                      |                               |                   | FACR calculation sheet |                       |        |                                |                                        |          |                  |         |
| approval                  | File Types                  | : pdf, doc, docx, xis, xisx ( | (Max Size 10 MB)* |                        | duly certified by     |        | i by CA<br>File Types : pdf, d | loc, docx, xls, xlsx (Max Size 10 MB)* |          | B)*              |         |
| Copy of audited balance   | Upload                      |                               |                   |                        |                       |        |                                |                                        |          |                  |         |
| 51661                     | File Types                  | : pdf, doc, docx, xis, xisx ( | Max Size 10 MB)*  |                        |                       |        |                                |                                        |          |                  |         |
| Suggestions               |                             |                               |                   |                        |                       |        |                                |                                        |          |                  |         |
|                           |                             |                               |                   |                        |                       |        |                                |                                        |          |                  |         |
|                           |                             |                               |                   |                        |                       |        |                                |                                        |          |                  |         |
|                           |                             |                               |                   | Save                   | Save & Submit         | Cancel |                                |                                        |          |                  |         |
|                           |                             |                               |                   |                        |                       |        |                                |                                        |          |                  |         |

Screen 33: Add FACR

| Referen                | Reference to screen 33                                                         |  |  |  |  |  |
|------------------------|--------------------------------------------------------------------------------|--|--|--|--|--|
| Step 1                 | Click on Admin Approval under menus                                            |  |  |  |  |  |
| Step 2                 | Click on <b>Add FACR</b> button under 🔯 symbol to view FACR form               |  |  |  |  |  |
| Stop 2                 | Upload Request letter for FACR approval, FACR calculation sheet duly certified |  |  |  |  |  |
| Step 5                 | by CA and Copy of audited balance sheet documents and Enter Suggestion         |  |  |  |  |  |
| Step 4                 | Click on Save to save details                                                  |  |  |  |  |  |
| Step 5                 | Click on Save & Submit to submit details                                       |  |  |  |  |  |
| Reference to screen 34 |                                                                                |  |  |  |  |  |
| Result                 | FACR added successfully                                                        |  |  |  |  |  |

FACR for Cane Development (SDF-IFCI-FACR-2016-12-0002) submitted successfully.

#### Screen 34: FACR submitted successfully

Admin Approval List

## 10.2. Search and View FACR Details

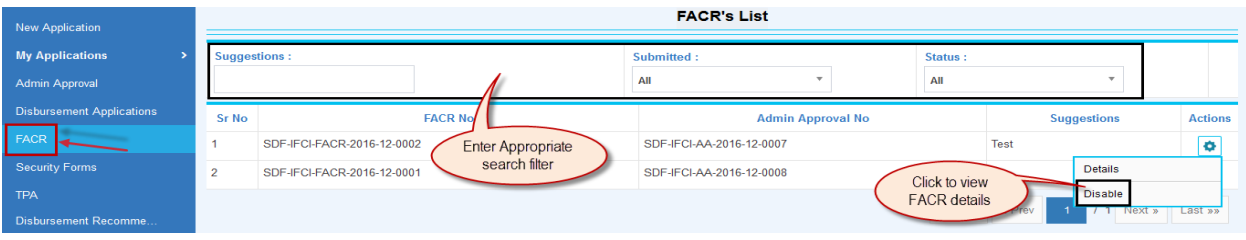

#### Screen 35: Search and View FACR Details

| Reference | Reference to screen 35                                             |  |  |  |  |
|-----------|--------------------------------------------------------------------|--|--|--|--|
| Step 1    | Click on <i>FACR</i> under menus                                   |  |  |  |  |
| Step 2    | Search FACR details based on Suggestions search filter             |  |  |  |  |
| Step 3    | Click on <b>Details</b> button under 💿 symbol to view FACR details |  |  |  |  |
| Reference | Reference to screen 36                                             |  |  |  |  |
| Result    | FACR details searched and viewed successfully                      |  |  |  |  |

|                                                                                                    |                     | FACR Details                                   |      | Close 🗙 |
|----------------------------------------------------------------------------------------------------|---------------------|------------------------------------------------|------|---------|
| Details 🛠 Disable 🥥                                                                                           |                     |                                                |      |         |
| Mandatory Documents<br>Request letter for FACR<br>approval<br>Copy of audited balance<br>sheet<br>Suggestions | <u>View</u><br>Test | FACR calculation sheet<br>duly certified by CA | View |         |

**Screen 36: FACR Details** 

## **11. Security Form**

#### Notification

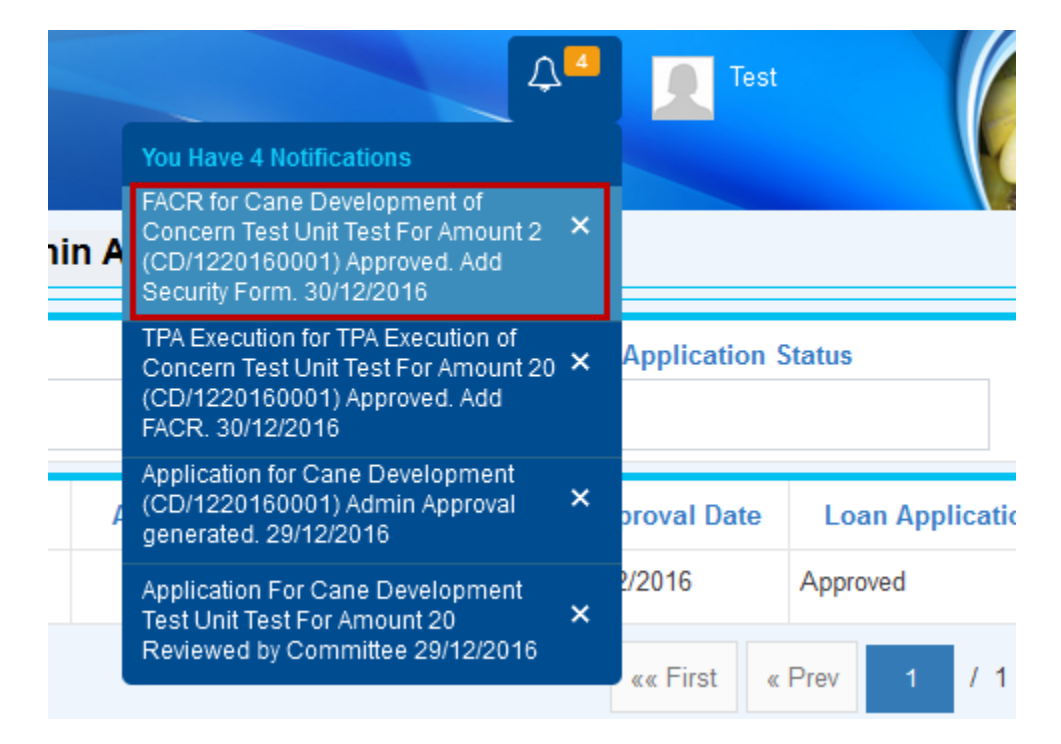

Note:

 After Approval of FACR form Nodal Agency and SDF Ministry, concern user will be able add security form

## 11.1. Add Security Form

| Search Menu Q             |                                | Admin Approval List |                          |                          |                             |                  |                         |         |  |  |
|---------------------------|--------------------------------|---------------------|--------------------------|--------------------------|-----------------------------|------------------|-------------------------|---------|--|--|
| Unit/Factory Master       | Amount Sanctioned [In Lakh]    |                     |                          | Approval Date            | Approval Date               |                  | Status                  |         |  |  |
| New Application           |                                |                     |                          |                          |                             |                  |                         |         |  |  |
| My Applications >         | Sr No                          | Unit/Factory Name   | Facility                 | Admin Approval No        | Amount Sanctioned [In Lakh] | Approval Date    | Loan Application Status | Actions |  |  |
| Admin Approval            | 1                              | Test                | Cane Development         | SDF-IFCI-AA-2016-12-0007 | 2                           | 20/12/2016       | Approved                | ٥       |  |  |
| Disbursement Applications | 2 Test Cane Development SDF-IF |                     | SDF-IFCI-AA-2016-12-0004 | Click to add             |                             | Approved Details | _                       |         |  |  |
| FACR                      | 3                              | Test                | Cane Development         | SDF-IFCI-AA-2016-12-0003 |                             | ecunty Porm      | Apply Security Forn     | n       |  |  |

|                                              |                                                                    | Security Form                    |                                                         | Close 🗙 |
|----------------------------------------------|--------------------------------------------------------------------|----------------------------------|---------------------------------------------------------|---------|
| Admin Approval                               | 20/12/2016                                                         | Letter to Company Date *         |                                                         |         |
| FACR Submission Date                         | •                                                                  | Security Letter Date *           |                                                         |         |
| Security Creation Date *                     |                                                                    | Security Letter                  | Upload                                                  |         |
| Nature of security *                         | Select Nature of security                                          | Bank Guarantee Furnish<br>Date   | File Types : pdf, doc, docx, xls, xlsx (Max Size 10 MB) |         |
| Mandatory Documents                          |                                                                    |                                  |                                                         |         |
| Charge Certificate with<br>CERSAI            | Upload<br>File Types : pdf, doc, docx, xls, xlsx (Mex Size 10 ME)* |                                  |                                                         |         |
| Optional Documents                           |                                                                    |                                  |                                                         |         |
| Auditors Certificate for<br>expense incurred | Upload<br>File Types : pdf, doc, docx, xls, xlsx (Mex Size 10 ME)  |                                  |                                                         |         |
| Suggestions                                  |                                                                    | Click to submit<br>security form |                                                         |         |
|                                              | Click to save details                                              | Save Save & Submit Cancel        | Click to cancel                                         |         |

Screen 37: Add Security Form

| Reference to screen 37 |                                                                                 |  |  |  |  |
|------------------------|---------------------------------------------------------------------------------|--|--|--|--|
| Step 1                 | Click on Admin Approval under menus                                             |  |  |  |  |
| Step 2                 | Click on <b>Apply Security Form</b> button under 🔯 symbol to view security form |  |  |  |  |

| Step 3    | Choose Letter to Company Date, FACR Submission Date, Security Letter Date,<br>Security Creation Date and Upload Security Letter |
|-----------|----------------------------------------------------------------------------------------------------|
| Step 4    | Select Nature of security, if nature of security is Bank Guarantee then Select<br>Bank Guarantee Furnish Date                   |
| Step 5    | Upload Charge Certificate with CERSAI, Auditors Certificate for expense<br>incurred documents and Enter Suggestions             |
| Step 6    | Click on <i>Save</i> to save details                                                                                            |
| Step 7    | Click on <b>Save &amp; Submit</b> to submit details                                                                             |
| Reference | ce to screen 38                                                                                                    |
| Result    | Security Form submitted successfully                                                                                            |
|           |                                                                                                    |

| Admin Approval List                                                                   |   |
|---------------------------------------------------------------------------------------|---|
|                                                                                       | _ |
| Security form for Cane Development (SDF-IFCI-SC-2016-12-0002) submitted successfully. |   |
|                                                                                       |   |

### Screen 38: Security Form submitted successfully

## **11.2. Search and View Security Form Details**

| New Application                               | Security Form List                           |                                   |                                                        |          |  |  |  |  |  |
|-----------------------------------------------|----------------------------------------------|-----------------------------------|--------------------------------------------------------|----------|--|--|--|--|--|
| My Applications >                             | Nature of security                           | Amount Sanctioned [In Lakh]       | Security Creation Date                                 |          |  |  |  |  |  |
| Admin Approval                                | All                                          |                                   |                                                        |          |  |  |  |  |  |
| Disbursement Applications                     | Approval Date                                | Security Form No                  | Submitted                                              |          |  |  |  |  |  |
| FACR                                          |                                              |                                   | All                                                    |          |  |  |  |  |  |
| Security Forms<br>TPA<br>Disbursement Recomme | Sr No Unit/Factory Name Enter approsent fill | priate on Date Nature of security | Amount<br>Sanctioned [In Approval Date Status<br>Lakh] | Actions  |  |  |  |  |  |
| Loans                                         | 1 Test SDF-IFCI-SC-2016-12-1                 | 002 21/12/2016 Bank Guarantee     | Click to view security V No Details                    | on vie 🔹 |  |  |  |  |  |
| Appropriation Details                         |                                              |                                   | form details                                           |          |  |  |  |  |  |

Screen 39: Search and View Security Form Details

| Reference | Reference to screen 39                                                                                                    |  |  |  |  |  |  |
|-----------|----------------------------------------------------------------------------------------------------|--|--|--|--|--|--|
| Step 1    | Click on <i>Security Form</i> under menus                                                                                                    |  |  |  |  |  |  |
| Step 2    | Search Security Form details based on Nature of security, Amount Sanctioned<br>[In Lakh], Security Creation Date, Approval Date, Security Form No search<br>filter |  |  |  |  |  |  |
| Step 3    | Click on <b>Details</b> button under 💿 symbol to view Security Form details                                                                                        |  |  |  |  |  |  |
| Reference | Reference to screen 40                                                                                                    |  |  |  |  |  |  |
| Result    | Security Form details searched and viewed successfully                                                                                                    |  |  |  |  |  |  |

|                                              |                | Security Form Details          |            | Close 🗙 |
|----------------------------------------------|----------------|--------------------------------|------------|---------|
| Details 🗙 Disable 🥥                          |                |                                |            |         |
|                                              |                |                                |            |         |
| Disbursement Application<br>Date             | 20/12/2016     | Letter to Company Date         | 21/12/2016 |         |
| FACR Submission Date                         | 21/12/2016     | Security Letter Date           | 21/12/2016 |         |
| Security Creation Date                       | 21/12/2016     | Security Letter                | View       |         |
| Nature of security                           | Bank Guarantee | Bank Guarantee Furnish<br>Date | 21/12/2016 |         |
| Mandatory Documents                          |                |                                |            |         |
| Charge Certificate with<br>CERSAI            | View           |                                |            |         |
| Optional Documents                           |                |                                |            |         |
| Auditors Certificate for<br>expense incurred | View           |                                |            |         |
| Suggestions                                  | Test           |                                |            |         |

Screen 40: Security Form Details

# Sugar Development Fund

## 12. Disbursement Application

Note:

 Once IFCI user adds Inspection, after that concern user will be able apply for disbursement application.

### 12.1. Add Disbursement Application Request

| Search Menu Q             | Admin Approval List |                                |                  |      |                        |                           |                      |                  |          |                         |         |
|---------------------------|---------------------|--------------------------------|------------------|------|------------------------|---------------------------|----------------------|------------------|----------|-------------------------|---------|
| Unit/Factory Master       | Amoun               | t Sanctioned [In Lakh]         |                  |      | Approval Date          |                           |                      | Loan Application | Status   |                         |         |
| New Application           |                     |                                |                  |      |                        |                           |                      |                  |          |                         |         |
| My Applications >         | Sr No               | Unit/Factory Name              | Facility         | 1    | Admin Approval No      | Amount                    | Sanctioned [In Lakh] | Approval Date    | Loan Ap  | plication Status        | Actions |
| Admin Approval            | 1                   | Test                           | Cane Development | SDF- | FCI-AA-2016-12-0007    |                           | 2                    | 20/12/2016       | Approved |                         | ٥       |
| Disbursement Applications | 2                   | Test                           | Cane Development | SDF- | FCI-AA-2016-12-0004    |                           | 10                   | 14/12/2016       | Approved | Details                 |         |
| FACR                      | 3                   | Test                           | Cane Development | SDF- | FCI-AA-2016-12-0003    |                           |                      | Click to add     | Annual   | Apply Disburseme<br>est | nt Requ |
| Security Forms            |                     |                                |                  |      |                        |                           | Disbu                | rsement Request  | rev 1    | / Next »                | Last »» |
| TPA                       |                     |                                |                  |      |                        |                           |                      | T.               |          |                         |         |
|                           |                     |                                | Dish             | urso | ment Applic:           | tion                      |                      |                  |          | Clo                     | se 🗙    |
|                           |                     |                                | 5135             | uise |                        |                           |                      |                  |          | •                       |         |
| Details 🔀 Apply Disbursen | nent Requ           | est +                          |                  |      |                        |                           |                      |                  |          |                         |         |
| Admin Approval Details    |                     |                                |                  |      |                        |                           |                      |                  |          |                         |         |
| Admin Approval Date       | 00/40/0             | 040                            |                  |      | Amour                  | t Sanctioned              | [In                  |                  |          |                         |         |
|                           | 20/12/2             | 016                            |                  |      | Lakh]                  |                           |                      |                  |          | 2                       |         |
| Add Requested Loan An     | nount (Di           | sbursement Amount              | 1                |      |                        |                           |                      |                  |          |                         |         |
| Requested                 |                     |                                | e.g. 99.99       |      |                        |                           |                      |                  |          |                         |         |
| Amount [In Lakh] *        |                     |                                |                  |      |                        |                           |                      |                  |          |                         |         |
| Mandatory Documents       |                     |                                |                  |      |                        |                           |                      |                  |          |                         |         |
|                           |                     |                                |                  |      |                        |                           |                      |                  |          |                         |         |
| Board Resolution          | <u>Upload</u>       |                                |                  |      |                        |                           |                      |                  |          |                         |         |
|                           | File Types          | : pdf, doc, docx, xls, xlsx (N | lax Size 10 MB)* |      |                        |                           |                      |                  |          |                         |         |
| Optional Documents        |                     |                                |                  |      |                        |                           |                      |                  |          |                         |         |
| Charge Certificate from   | Upload              |                                |                  | (    | Click to<br>disburseme | o submit<br>nt applicatio | on                   |                  |          |                         |         |
| RUC                       | -                   | Click to save                  | ax Size 10 MB)   |      |                        |                           |                      |                  |          |                         |         |
|                           | disbur              | sement application             | 2                | Save | Save & Submit          | Cancel                    | Click to c           | ancel            |          |                         |         |

**Screen 41: Apply Disbursement Application** 

| Reference to screen 41 |                                                                                                    |  |
|------------------------|----------------------------------------------------------------------------------------------------|--|
| Step 1                 | Click on Admin Approval under menus                                                                 |  |
| Step 2                 | Click on <b>Apply Disbursement Application</b> button under symbol to view Disbursement Application |  |
| Step 3                 | Enter Requested Disbursement Loan Amount [In Lakh]                                                  |  |
| Step 4                 | Upload Board Resolution, Charge Certificate from ROC document                                       |  |
| Step 5                 | Click on Save to save details                                                                       |  |
| Step 6                 | Click on Save & Submit to submit details                                                            |  |
| Reference              | ce to screen 42                                                                                     |  |
| Result                 | Disbursement Application submitted successfully                                                     |  |

Admin Approval List

Sisbursement Application for Cane Development (SDF-IFCI-DA-2016-12-0002) submitted successfully.

Screen 42: Disbursement Application submitted successfully

## 12.2. Search and View Disbursement Application

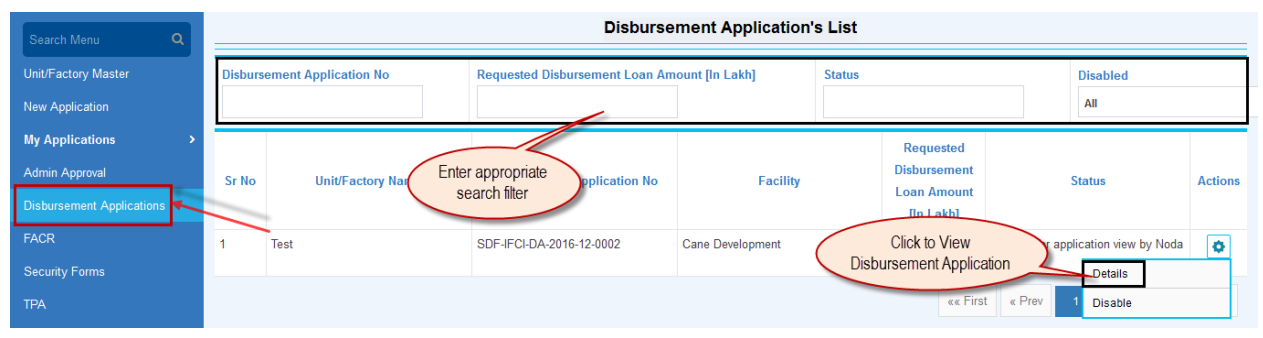

#### Screen 43: Search and View Disbursement Application

| Referen | ce to screen 43                                                                |
|---------|--------------------------------------------------------------------------------|
| Step 1  | Click on Disbursement Application under menus                                  |
| Step 2  | Search Disbursement Application details based on Disbursement Application      |
|         | No, Requested Disbursement Loan Amount [In Lakh], Status search filter         |
| Step 3  | Click on <b>Details</b> button under 💿 symbol to view Disbursement Application |
|         | details                                                                        |
| Referen | ce to screen 44                                                                |

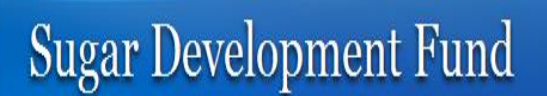

Result Disbursement Application details searched and viewed successfully

|                                                                          | Disl           | ursement Application Details       |            | Close 🗙 |
|--------------------------------------------------------------------------|----------------|------------------------------------|------------|---------|
| Details 🗙 Disable 🥥                                                      |                |                                    |            |         |
| Admin Approval Details<br>Admin Approval Date                            | 20/12/2016     | Amount Sanctioned [In<br>Lakh]     | 2          |         |
| Requested Disbursemen<br>Requested Disbursement<br>Loan Amount [In Lakh] | t Loan Details | 1 Disbursement Application<br>Date | 21/12/2016 |         |
| Mandatory Documents<br>Board Resolution                                  | View           |                                    |            |         |
| Optional Documents<br>Charge Certificate from<br>ROC                     | View           |                                    |            |         |

#### **Screen 44: Disbursement Application Details**

## 13. Disbursement Recommendation

## 13.1. Search and View Disbursement Recommendation Details

| New Application           |         | Disbursement Recommendation List |         |                        |                   |              |                                                       |         |
|---------------------------|---------|----------------------------------|---------|------------------------|-------------------|--------------|-------------------------------------------------------|---------|
| My Applications >         | Disburs | ement Recommendation No          |         | Requested Disbursement | Loan Amount [In I | _akh]        | Amount Sanctioned [In Lakh]                           |         |
| Admin Approval            |         |                                  |         |                        |                   |              |                                                       |         |
| Disbursement Applications | Status  |                                  |         | Submitted              |                   |              | Disabled                                              |         |
| FACR                      | All     | Ŧ                                |         | All                    | Ŧ                 |              | All                                                   |         |
| Security Forms            |         |                                  |         |                        | Amount            | Requested    |                                                       |         |
| ТРА                       | Sr No   | Unit/Factory Name                | Disbur  | sement Recommendation  | Sanctioned [In    | Disbursement | Status                                                | Actions |
| Disbursement Recomme      |         |                                  |         | 10                     | Lakh]             | [In Lakh]    |                                                       |         |
| Loans                     | 1       | Test                             | SDF-IFC | I-DR-2016-12-0002      | 2                 | Cli          | ck to view Details                                    | ٥       |
| Appropriation Details     |         |                                  |         |                        |                   |              | «« First « Prev 1 / / / / / / / / / / / / / / / / / / | Last w  |

#### Screen 45: Search and View Disbursement Recommendation

| Referen | ce to screen 45                                                      |  |
|---------|----------------------------------------------------------------------|--|
| Step 1  | Click on <b>Disbursement Recommendation</b> under menus              |  |
| Step 2  | Search Disbursement Recommendation details based on Disbursement     |  |
|         | Recommendation No, Requested Disbursement Loan Amount [In Lakh],     |  |
|         | Amount Sanctioned [In Lakh] search filter                            |  |
| Step 3  | Click on <b>Details</b> button under symbol to view Disbursement     |  |
| Referen | ce to screen 46                                                      |  |
| Result  | Disbursement Recommendation details searched and viewed successfully |  |

| Suga                            | r Development Fu      | ind                                             |                     |     |
|---------------------------------|-----------------------|-------------------------------------------------|---------------------|-----|
|                                 | Disbursement          | Recommendation Details                          |                     |     |
| etais X                         | 2                     | 3                                               | 0                   |     |
| Step 1                          | Step 2                | Step 3                                          | Step 4              | Ste |
| Security Charge Type            | 1st Pari-Passu Charge | Security Creation Date                          | 21/12/2016 00:00:00 |     |
| Sanctioned Loan Amount          | 2                     | Sanction Date                                   | 20/12/2016          |     |
| Disbursement Date               | 22/12/2016            | Requested Disbursement<br>Loan Amount [In Lakh] |                     | 1   |
| Mandatory Documents             |                       |                                                 |                     |     |
| Upload Recommendation<br>Letter | View                  |                                                 |                     |     |
| Optional Documents              |                       |                                                 |                     |     |
| Balance sheet for two<br>vears  | View                  |                                                 |                     |     |

Screen 46: Search and View Disbursement Application Details

Cancel

« Previous

## 14. User Settings

### 14.1. My Profile

|                     | Sugar Developme                                       | nt Fund Click to change p | profile My Profile                                |                                 |
|---------------------|-------------------------------------------------------|---------------------------|---------------------------------------------------|---------------------------------|
| Search Menu Q       |                                                       | Welcome To Sugar Develop  | ment Fund                                         |                                 |
| Unit/Factory Master |                                                       |                           | How to Fill Up Applica                            | al   SDF Guidelines   SDF Rules |
| New Application     | Utilization Certificate of Concern(Test Unit Test For | Amount 15 Approved        |                                                   | 26/12/2016                      |
| My Applications >   |                                                       | 11                        |                                                   |                                 |
|                     |                                                       | Update Profile            | V                                                 | Close 🗙                         |
| Concern Name *      | Test                                                  | Preferred User Name       | ESDSTEST                                          |                                 |
| Email ID            | Test@testmail.com                                     | Contact No. *             | 9922556655                                        |                                 |
| Gender              | Female                                                | Photograph                | Upload Photograph                                 |                                 |
|                     |                                                       |                           | File Types : png, jpg, jpeg, bmp (Max Size 20 KB) |                                 |
| Aadhar Number *     | 499118665246                                          |                           |                                                   |                                 |
|                     | Click to save changes                                 | Save Cancel               | Click to cancel                                   |                                 |

#### Screen 45: Update Profile

| Reference to screen 45 |                                                              |  |
|------------------------|--------------------------------------------------------------|--|
| Step 1                 | Click on <i>My Profile</i> under user settings               |  |
| Step 2                 | Edit profile and Click on <i>Save</i> button to save changes |  |
| Reference to screen 46 |                                                              |  |
| Result                 | User Profile updated successfully                            |  |

## **Update Profile**

Oser profile updated successfully.

#### Screen 46: User Profile updated successfully

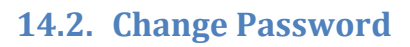

Refer section 2

## 14.3. Logout

|                     | Sugar Development Fund   |          |
|---------------------|--------------------------|----------|
| Search Menu Q       | Welcome To Sugar Develop |          |
| Unit/Factory Master | al   SDF Guidelines   SE | DF Rules |

### Screen 47: Logout Screen

| Reference to screen 47 |                                                           |  |
|------------------------|-----------------------------------------------------------|--|
| Step 1                 | Click on <i>Logout</i> button under user settings to quit |  |
| Result                 | User will Logged out successfully                         |  |